## **EDI Users Guide**

After Running the DAP from SPAWAR, or typing yes in the EDI capable block in the SHIP INFORMATION screen in the 241.01.02 version, and restarting ROM.

| SHIP INFORMATION      |               |               |     |                       |                 |                   |               |
|-----------------------|---------------|---------------|-----|-----------------------|-----------------|-------------------|---------------|
| ACCT. PER. START DATE | 02/07/2004    | dd/mm/yyyy    | Di  | SBURSING OFFICER      | B HENDERSON     | N,LT,SC,USN       |               |
| ACCT. PER. END DATE   | 30/09/2004    | dd/mm/yyyy    | DIS | B. OFFICER SYMBOL     | 8793            |                   |               |
| SHIP NAME             | IWO JIMA      |               |     | CREW SIZE             | 1200            |                   |               |
| HULL NUMBER           | LHD-7         |               | N   | O. PERSON.TENDED      | 0               |                   |               |
| UIC                   | V23027        |               |     | PAYING ACTIVITY       | DEFENSE FIN     | ANCE & ACCOUN     | ITING SERVICE |
| FPO DESIGNATOR        | AE            |               |     |                       | NORFOLK CO      | DE NVN SUITE 1    | 401           |
| FPO ZIP CODE          | 09574-1664    |               |     |                       | 1837 MORRIS     | ST NORFOLK, V     | VA 23511-3431 |
|                       |               |               |     |                       |                 |                   |               |
|                       |               |               |     | TYPE COMMANDER        | COMNAVSUR       | FLANT             |               |
| PIERSIDE ADDRESS      | NAVAL STATI   | ON NORFOLK    |     |                       | CODE N412       |                   |               |
|                       | NORFOLK, VA   | 23511         |     |                       | NORFOLK, VA     | 23551             |               |
| SALES OFFICER         | E.D. LOCKETT  | ,LT,SC,USN    |     |                       |                 |                   |               |
| SENIOR SUPPLY OFFICER | G.F. STROH, ( | CDR, SC,USN   |     |                       |                 |                   |               |
| OPERATING ZONE        | G - ED        | I CAPABLE Yes | G   | if Assessment Bupers  | : (Enter as per | rcentage, eg: 4 : | = 4%) 4.50%   |
| SHORE SITE            |               | SPIN CODE D   | G   | if Assessment Local ( | Enter as decir  | mal, eg: .005 = . | .5%) .005     |
|                       |               |               |     |                       |                 |                   |               |
|                       | -             |               |     |                       | S               | ave As            | Save Record   |
|                       |               |               |     |                       | ^               | Shore             | Determ        |
|                       |               |               |     |                       |                 |                   | Return        |
|                       |               | •             |     |                       |                 |                   |               |
|                       |               |               |     |                       |                 |                   |               |
|                       |               |               |     |                       |                 |                   |               |
|                       |               |               |     |                       |                 |                   |               |

Enter the ships information screen and insure that it shows the ship as EDI capable and assigns a SPIN code.

On the ROM menu the EDI functions option should now be available

| ROM II [Version 241-01.01.00]                                                                                                    |                                                                                                    |                                                                                                    |
|----------------------------------------------------------------------------------------------------|----------------------------------------------------------------------------------------------------|----------------------------------------------------------------------------------------------------|
|                                                                                                    |                                                                                                    |                                                                                                    |
|                                                                                                    | POS Assign Till                                                                                                    |                                                                                                    |
|                                                                                                    | POS Assign Till                                                                                                    |                                                                                                    |
|                                                                                                    | Touestery Movement                                                                                                    |                                                                                                    |
|                                                                                                    |                                                                                                    | ASL                                                                                                    |
|                                                                                                    | EDI Functions                                                                                                    | ACB                                                                                                    |
|                                                                                                    | Reports                                                                                                    |                                                                                                    |
|                                                                                                    | Financial Accounting                                                                                                    | Export Sales                                                                                                    |
|                                                                                                    | Inventory Count Functions                                                                                                    | Daa                                                                                                    |
|                                                                                                    | Ship's Constants                                                                                                    |                                                                                                    |
|                                                                                                    | Utilities                                                                                                    |                                                                                                    |
|                                                                                                    | Lookup Tables                                                                                                    |                                                                                                    |
|                                                                                                    | Exit                                                                                                    |                                                                                                    |
| USE OF THIS OR ANY OTHER DI<br>Tris is a Department of Defense [D<br>for the communication. Intermitisation<br>devices anogustems (solid) and the<br>imitar purpose. Any user of a DD<br>monitoring and is not subject to any<br>unclear tested information, inclu-<br>or this or any other DDD interestor<br>of this or any other DDD interestor<br>security regulations or make unauth | DO INTEREST COMPUTER SYSTEM CONSTITUTES A CO<br>OD Interest computer system. All DOD interest computer sys-<br>processing, and storage of official U.S. Government or other<br>stationary of the system should be aware that any informal<br>expectation of privacy.<br>D interest computer system should be aware that any informal<br>expectation of privacy.<br>D interest computer system should be aware that any informal<br>imputer system intervals possible evidence of viola-<br>ing determination information about the user, may be provided<br>imputer system versions of security regulations or use<br>imputer system intervals of security regulations or use<br>indicated use of DOD interest computer systems are subject to a | NSENT TO MONITORING AT ALL TIMES<br>terms and related sequences are intended<br>authorized information only. All DOD<br>upment and systems including security<br>ons, to deter cimmal activity, and for other<br>ison placed in the system is subject to<br>authorized use, employees who violate<br>ppropriate disciplinary action. |

Prepare an order as normal.

| Inventory Movement Menu                                                                                  |
|----------------------------------------------------------------------------------------------------|
| Orders<br>Receipts<br>Breakouts<br>Expenditures<br>Stock Record Card<br>Smart Reorder<br>Breakout Report |
| Return                                                                                                   |

This is done in the same manner as placing and order with the ACB/ASL.

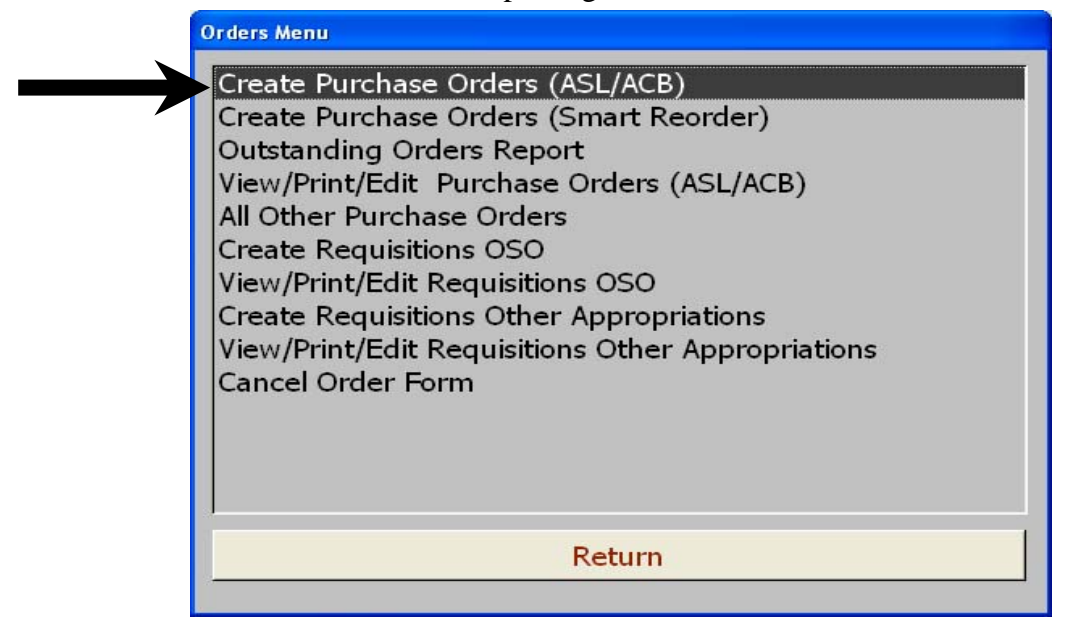

| Order Report   |               |                       |                     |       |                    |               |               |                 |                 |                 |         |   |
|----------------|---------------|-----------------------|---------------------|-------|--------------------|---------------|---------------|-----------------|-----------------|-----------------|---------|---|
| Dept. Category | SKU#          | Description           | Contract Number     | Stock | Qty<br>On<br>Order | Order<br>Qty. | Order<br>Unit | Selling<br>Qty. | Selling<br>Unit | Article<br>Cost | Order   | - |
| A1 (A1) CANDY  | • 0500000248  | (A1) CANDY 034000155  | N00189-02-D-0923    | 0     | 0                  | 432           | EA            |                 |                 | \$0.3           | 800 🕅   | - |
|                | •             | -                     |                     |       |                    |               |               |                 |                 |                 | <b></b> |   |
|                |               |                       |                     |       | l                  |               |               | •               |                 |                 |         |   |
|                | Update ASL/A  | CB <u>S</u> elect All | Creat               | e PO  |                    | Р             |               | r n             |                 |                 |         | - |
|                | Delete Currer | nt De-Select <u>A</u> | ll S <u>t</u> ock R | ecord |                    | K             | etui          |                 |                 |                 |         |   |
|                |               |                       |                     |       |                    |               |               |                 |                 |                 |         | - |

Select the items you wish to order, and create the order as you normally would.

You will receive the status screen as normal

| NEXCOM BackOffice               |                 |                                                    |                                                                                                    |  |
|---------------------------------|-----------------|----------------------------------------------------|----------------------------------------------------------------------------------------------------|--|
| lle <u>W</u> indow <u>H</u> elp |                 |                                                    |                                                                                                    |  |
|                                 |                 |                                                    |                                                                                                    |  |
|                                 |                 |                                                    |                                                                                                    |  |
|                                 |                 |                                                    |                                                                                                    |  |
|                                 |                 |                                                    |                                                                                                    |  |
|                                 |                 |                                                    |                                                                                                    |  |
|                                 |                 |                                                    |                                                                                                    |  |
|                                 | V216584252-9761 | Contract # Vendor ID<br>N00189-02-0-0923-02-0-0923 | Frisher                                                                                                    |  |
|                                 |                 |                                                    |                                                                                                    |  |
|                                 |                 |                                                    |                                                                                                    |  |
|                                 |                 |                                                    |                                                                                                    |  |
|                                 |                 |                                                    |                                                                                                    |  |
|                                 |                 |                                                    |                                                                                                    |  |
|                                 | < 11 P          |                                                    |                                                                                                    |  |
|                                 | Children        | - 84                                               | and the second second |  |
|                                 | Status          | F                                                  | nished                                                                                                    |  |
|                                 |                 | Return                                             |                                                                                                    |  |
|                                 |                 | rectarri                                           |                                                                                                    |  |
|                                 |                 |                                                    |                                                                                                    |  |
|                                 |                 |                                                    |                                                                                                    |  |
|                                 |                 |                                                    |                                                                                                    |  |
|                                 |                 |                                                    |                                                                                                    |  |
|                                 |                 |                                                    |                                                                                                    |  |
|                                 |                 |                                                    |                                                                                                    |  |
|                                 |                 |                                                    |                                                                                                    |  |
|                                 |                 |                                                    |                                                                                                    |  |
|                                 |                 |                                                    |                                                                                                    |  |
|                                 |                 |                                                    |                                                                                                    |  |

Enter the View/Print/Edit Purchase Orders (ASL/ACB) function

| Create Purchase Orders (ASL/ACB)<br>Create Purchase Orders (Smart Reorder)<br>Outstanding Orders Reord                                                                                                    |  |
|----------------------------------------------------------------------------------------------------|--|
| View/Print/Edit: Purchase Orders (ASL/ACB)<br>All Other Purchase Orders<br>Create Requisitions OSO<br>View/Print/Edit Requisitions OSO<br>Create Requisitions Other Appropriations<br>View/Print/Edit Requisitions Other Appropriations<br>Cancel Order Form |  |
| Return                                                                                                    |  |
|                                                                                                    |  |

You will note that the order is clearly shown as an EDI order

| Order Search             | Print DD-1155         | Delete Order     |                   |                          |
|--------------------------|-----------------------|------------------|-------------------|--------------------------|
| V21658-4226-9760 ·       | Entrop 1135           | Sente order      |                   |                          |
|                          | [Add/View Line Items] | Generate 850     | <u>R</u> eturn    |                          |
| Croer Information        |                       |                  |                   |                          |
| Order Number V21658-     | 4226-9760 Date of O   | rder 13-Aug-2004 |                   | Order Confirmed 🔽        |
| Contract/Payment Inform  | hation                |                  |                   |                          |
| Contractor               | Admin                 | ister By         | Payment UIC       |                          |
| ASL-0123 EDIORO          | COMN                  | AVSURFLANT       | N60951            |                          |
| N00250-ASL-0123          | SODE                  | N412             | DEFENSE FINAN     | CE & ACCOUNTING SERVICE  |
| MCARTHUR TOWELS, IN      | c                     |                  | NORFOLK OPER      | ATION LOCATION, CODE NVN |
| P. O. BOX 8790           |                       |                  | 9712 VIRGINIA     | AVENUE                   |
| HOT SPRINGS, AR 7191     | .0                    |                  | NORFOLK, VA 2     | 3511-3297                |
| ļ                        |                       | TY FOB           | Statement 1       | AST PAY PROCEDUR         |
| Delivery to FOB 17-Aug   |                       | C c nation       | Statement 2       | ×                        |
| Discount Terms NET 30    |                       | 🔿 Other          | Statement 3       | <u>×</u>                 |
| Note: The Technese store |                       |                  | Reference Comment |                          |
| and to prior matter      |                       |                  |                   |                          |
| Issued By                | Shi                   | p To             |                   |                          |
| USS Anzio CG 68          | US                    | 5 Anzio CG 68    |                   | C PierSide Address       |
| Pier 4, NOB              | Pig                   | r 4, NOB         |                   | C FPO Address            |
|                          | Nor                   | folk, VA, 23511  |                   |                          |

Enter the required information; note that the Confirm Order and Generate 850 option is available. Click this button to confirm the order.

| Add/View Line Items         Continue Drider and<br>Lenerate 850         Return           Order Information         Order Line Items         Return           Order Number         V21058-4252-9761         Date of Order         Descepto2004         Order Confirmed         Contractor           Contractor         Administer By         Payment UIC         Descepto202         Descepto202         Descepto202           Donebro20-0r023         CONFAUXSURELANT         P60051         Descepto202         Descepto202         Descepto202           Double-DroP023         DODE NH12         DEFENSE FINANCE & ACCOUNTING SERVICE<br>VIRGINIA BEACH, VA. 224102         DESCEPTO202         DESCEPTO202           Delivery to FO8         10-Sup-2004         P0212 VIRGINIA VEX.UE         P0212 VIRGINIA VEX.UE         P0212 VIRGINIA VEX.UE           Delivery to FO8         10-Sup-2004         P02197 VIRGINIA VEX.UE         Statement 1         FAST PAY PROCEDUR_<br>Statement 2         Image: P12 VIRGINIA VEX.UE           Discount Terms         %         Colliner         Reference Comment         Image: P12 VIRGINIA VEX.UE                                                                                                    |
|----------------------------------------------------------------------------------------------------|
| Order Information         Order Information           Order Number [V21658+255:9761]         Date of Order [De-Skp-2004]         Order Confirmed [           Contractor         Administer By         Payment UIC           Contractor         Administer By         Payment UIC           Contractor         CONNAVSURFLANT         P400551           N00199-020-09023         COCE NH12         Defender B ACOUNTING SERVICE           S & SALES COMPANY         DODE NH12         DEFENDE FINANCE & ACOUNTING SERVICE           VIRGINIA BEACH, VA 22452         DODE NH12         DEFENDE CORT           VIRGINIA BEACH, VA 22452         DEImery FCB         Statement 1           Discount Terms         %         Cother         Statement 2           Discount Terms         %         Cother         Statement 3           App To Information         Statement 4         Enternet                                                                                                    |
| Order Number         V21658-4252-5761         Date of Order         Descep-2004         Order Confirmed           Contract/Payment Information         Administer By         Payment UIC           Contract/Payment Information         Administer By         Payment UIC           Re20-0623         CONNAVSURPLANT         MOOPS1           N00199-02-0-0723         CODE N412         DEFENSE FINANCE & ACCOUNTING SERVICE           200 HUM-VEC         CODE N412         DEFENSE FINANCE & ACCOUNTING SERVICE           200 HUM-VEC         CODE N412         DEFENSE FINANCE & ACCOUNTING SERVICE           200 HUM-VEC         DODE N412         DEFENSE FINANCE & ACCOUNTING SERVICE           200 HUM-VEC         DODE N412         DEFENSE FINANCE & ACCOUNTING SERVICE           200 HUM-VEC         DODE N412         DEFENSE FINANCE & ACCOUNTING SERVICE           200 HUM-VEC         DODE N412         DEFENSE FINANCE & ACCOUNTING SERVICE           200 HUM-VEC         DODE N412         DEFENSE FINANCE & ACCOUNTING SERVICE           200 HUM-VEC         DEFENSE FINANCE & ACCOUNT NAME AND NE         DEFENSE FINANCE & ACCOUNT NAME AND NE           200 HUM-VEC         DEFENSE FINANCE & ACCOUNT NAME AND NE         DEFENSE FINANCE & ACCOUNT NAME AND NE           200 HUM-VEC         DEFENSE FINANCE & ACCOUNT NAME AND NE         DEFENSE FINANCE & ACCOUNT NAME AND NE      <                                                                                                    |
| Contract/Payment Information Contract/Payment Information Contractor Contractor Contract |
| Contractor         Administer By         Payment UIC           D02-D023         DOMENAVSURPLANT         PK0551           D0189-02-D023         DOME H112         DEFENSE FINANCE & ACCOUNTING SERVICE           S at Salas ComPANY         DOMENAVE         PK0501           Z000 HWWEYE COURT         PK05FCUL (VA 22511-3287)         DEFENSE FINANCE & ACCOUNTING CODE MA           Z000 HWWEYE COURT         PK05FCUL (VA 22511-3287)         DEFENSE FINANCE & ACCOUNTING CODE MA           Delivery to R08         10-Stationert 1         FAST PAY PROCEDUR           Discount Terms         %         Other         Statement 1           Application         Cottractor         PREFense Comment         Statement 2                                                                                                    |
| D2-0-0923         ED10201021           D0019702-0-0023         COOMAVSURFLANT           D0019702-0-0023         COOMAVY           S & SALES COMMANY         DORECUL OREATION LOCATION, COOL NO           2500 HAVRENE COURT         VICREDUC OREATION LOCATION, COOL NO           VIRGINIA BEACH, VA 23452         Delivery FOB           Delivery to FOB         10-Sup-2004           O Declaration         Statement 1 FAST PAY PROCEOUR           Discount Terms         %           Pub To Other         Reference Comment                                                                                                    |
| N0018P-00-20-0023         CODE NH12         DEFENSE FINANCE & ACCOUNTING SERVICE           S & K SALES COMPANY         XXXXXXXXXXXXXXXXXXXXXXXXXXXXXXXXXXXX                                                                                                    |
| S & K SALES COMPANY ZGO HAWKE'S COURT ZGO HAWKE'S COURT VIRGINA AVENUE VIRGINA AVENUE Delivery to F06 10-Sup-2004 C Destruction Discount Terms 9 C Other Reference Comment                                                                                                    |
| 2500 HWWKEYE COURT VIRGINIA BEACH, VA. 23452 VIRGINIA BEACH, VA. 23452 VIRGINIA BEACH, VA. 23452 VIRGINIA BEACH, VA. 23452 VIRGINIA AVENUE VIRGINIA BEACH, VA. 23452 VIRGINIA AVENUE VIRGINIA AVENUE VIRGINA A |
| VIRGINA BEACH, VA. 22452<br>Delivery to FOB 10-Sup-2004<br>Discount Terms % C Other Reference Comment<br>Pip To Information                                                                                                    |
| Delivery to PO6 10-Sep-2004 Policery FO6 Statement 1 FAST PAY PROCEDUR =<br>Policery for PO6 Statement 2 Policery<br>Discount Terms % C Other Statement 3 Policery<br>hip To Information                                                                                                    |
| Delivery to POB 10-Sup-2001                                                                                                    |
| Discount Terms 96 C Other Statument 3 - hip To Information                                                                                                    |
| Pip To Information                                                                                                    |
| hip To Information                                                                                                    |
| and a set of the set of the set o |
| Issued By Ship To                                                                                                    |
| SALES OFFICER SALES OFFICER SALES OFFICER                                                                                                    |
| USS Anzio CG 68 USS Anzio CG 68 PierSide Address                                                                                                    |
| Pier 4, NOB Pier 4, NOB FPO Address                                                                                                    |
| WILLE, YH, 2001                                                                                                    |

You will receive the normal ROM screens and prompts

| Order Search              | Print DD-1155       | Delete Order      |                        |                       |           |
|---------------------------|---------------------|-------------------|------------------------|-----------------------|-----------|
|                           | Add/View Line Items | Confirm Order and | Return                 |                       |           |
| Order Information         |                     | denerate 000      |                        |                       |           |
| Order Number V21658-      | 4252-9761 Date of O | der 08-Sep-2004   |                        | Order Confirmed       | Г         |
| Contract/Payment Inform   | ation               |                   |                        |                       |           |
| Contractor                | Admin               | ister By          | Payment UIC            |                       | 36        |
| 02-D-0923                 | ERT S WAS           | aning             |                        | <b>X</b>              | · · · · · |
| N00189-02-D-0923          | P                   |                   | CHASE OFFICE WALLARD A | OT READ E TO MAKE ANY | VICE      |
| S & K SALES COMPANY       |                     | CHANGES TO IT.    |                        |                       | NVN       |
| 2500 HAWKEYE COURT        |                     |                   |                        |                       |           |
| VIRGINIA BEACH, VA 23     | 452                 |                   | OK Cancel              |                       |           |
| Delivery to ECO. 10-Sec.  | 2004                | Delivery FCB      | Sciument 1             | FAST PAY PROCEDUR     |           |
| centery wrote pro sep     | to Tran             | @ Destination     | Statement 2            | •                     |           |
| Discount Terms   %        | _                   | C Other           | Statement 3            | ·                     |           |
| Ship To Information       |                     |                   | reference comment      |                       |           |
| Issued By                 | Shi                 | ото               |                        | Children and Annual   |           |
| SALES OFFICER             | SAL                 | ES OFFICER        |                        | C Burgete Littere     |           |
| USS Anzio CG 68           | USS                 | S Anzio CG F      |                        | Pierbide Address      |           |
| Chinese at http://www.com |                     | - 4. IV. 85       |                        | PPU Address           |           |

The next screen will tell the user "EDI requires a write enabled disk", insert the disk in to your floppy drive and click OK, the order will be written to the disk.

| Order Search                                                                                                    |                     |                            |                                 |                                          |
|----------------------------------------------------------------------------------------------------|---------------------|----------------------------|---------------------------------|------------------------------------------|
| V21658-4252-9761 ·                                                                                              | Print DD-1155       | Delete Order               |                                 |                                          |
|                                                                                                    | Add/View Line Items | Confirm Order and          | Return                          |                                          |
| Order Information                                                                                               |                     | uenerate 650               | Listanti                        |                                          |
| Order Number V21658-                                                                                            | 252-9761 Date of O  | der 08-50p-2004            |                                 | Order Confirmed                          |
| Contract/Payment Inform                                                                                         | ation               |                            |                                 |                                          |
| Contractor                                                                                                    | Admin               | ister By                   | Payment UIC                     |                                          |
| 02-D-0923                                                                                                    | COMN                | AVE NEYCON BackOffice      |                                 | 192                                      |
| N00189-02-D-0923                                                                                                | CODE                | N41                        |                                 | ING SERVICE                              |
| S & K SALES COMPANY                                                                                             |                     | This is an EDI order and n | equires a write enabled disk in | the floopy drive IN, CODE NVN            |
| 2500 HAWKEYE COURT                                                                                              | -9                  |                            |                                 | 8                                        |
| VIRGINIA BEACH, VA 23                                                                                           | 452                 |                            | OK                              | 2                                        |
|                                                                                                    |                     | of partnership populations | Statement 1                     | FACT PAY PROPERTY R .                    |
| Delivery to FOB 10-Sep-                                                                                         | 2004                | C. ALL CO.                 | Statement 2                     | -                                        |
| Discount Terms                                                                                                  |                     | C. California              | Statement 3                     |                                          |
| The second second second second second second second second second second second second second second second se |                     |                            | Reference Comment               |                                          |
| Ship To Information                                                                                             |                     |                            |                                 |                                          |
| Issued By                                                                                                    | Shi                 | ото                        |                                 |                                          |
| SALES OFFICER                                                                                                   | SAL                 | ES OFFICER                 |                                 | C. C. C. C. C. C. C. C. C. C. C. C. C. C |
| USS Anzio CG 68                                                                                                 | USS                 | 5 Anzio CG 68              |                                 | C THE REAL PROPERTY AND                  |
| Norfolik VA 23511                                                                                               | Pier<br>Nor         | folk VA 7 1                |                                 | A DEC MALLEL                             |
| reactions, they addread                                                                                         | 14.5                | iting they want the        |                                 |                                          |

Return to the View/Print Edit menu and print the 1155 for the RK files. Note that the Block 24-signature block reads EDI order – Not Valid For Payment.

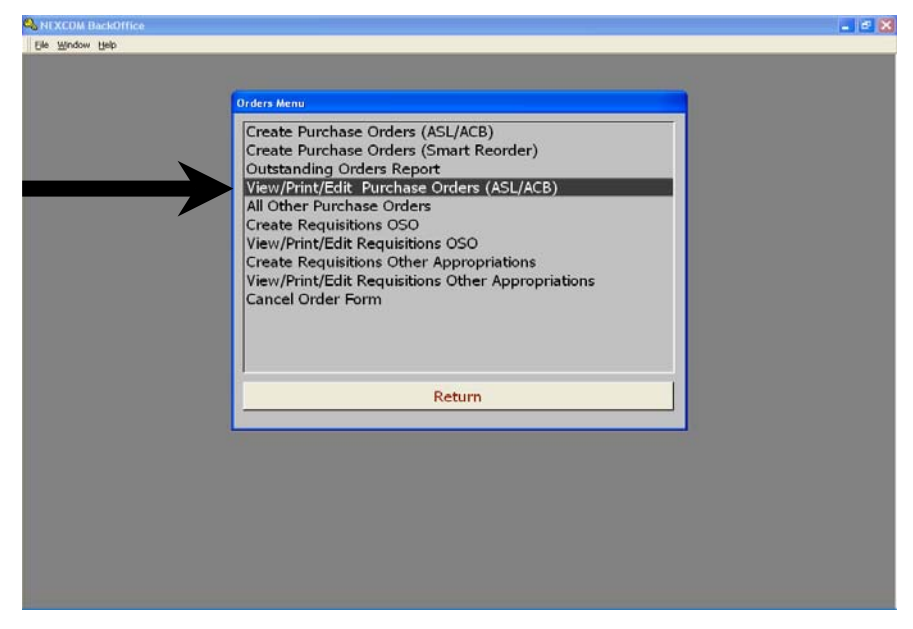

| ORDER FOR SUPPL                                                                                                    | IES OR S     | ERVICI     | ES DD-1155    | REC        | CEIVE NU      | MBER           |          | CONFIRM                  | ED             | CERTIFIED FOR                   |  |
|----------------------------------------------------------------------------------------------------|--------------|------------|---------------|------------|---------------|----------------|----------|--------------------------|----------------|---------------------------------|--|
| 1. (PURCHASE ORDE                                                                                                    | R NO.)       | 2. DE      | LIVERY ORD    | ER NO      | 3. DATE       | E OF ORDER     | 4.       | REQUISITION              | / ORDER NO     | DEFENSE UNDMS                   |  |
| N00189-03-D-0939                                                                                                    |              |            |               |            | 30-Jul        | -04            | '        | V21658-4212-9746 REG 100 |                |                                 |  |
| 6. ISSUED BY UIC V2                                                                                                    | 1658         |            |               |            | 7. ADM        | INISTERED E    | BY       |                          |                | 8. DELIVERY FOB                 |  |
| USS Anzio CG 68                                                                                                    |              |            |               |            | COMN          | COMNAVSURFLANT |          |                          |                | <ul> <li>Destination</li> </ul> |  |
| FPU AE 09564-1188                                                                                                    |              |            |               |            | CODE          | N412           |          |                          |                | Other                           |  |
| 9. CONTRACTOR 0                                                                                                    | 3-D-0939     |            | EDI ORD       | ER         | 10. Deli      | ivery to FOB   | Point    | By (DATE)                |                | 11. MARK IF                     |  |
| Name and C. LL                                                                                                    | OYD JOH      | NSON       | COMPANY, I    | NC.        | 30-           | Jul-04         |          |                          |                | BUSINESS                        |  |
| Address 8031 HAMPTON BLVD. 12. Discount Terms                                                                                                    |              |            |               |            |               |                |          |                          |                |                                 |  |
| NOR                                                                                                    | FOLK, VA     | 23505      |               |            | 13 Mai        | 30             |          |                          |                | Disadvantage                    |  |
|                                                                                                    |              |            |               |            | SEE           | BLOCK 15       | ;        |                          |                | Women Owned                     |  |
| 14. SHIP TO:                                                                                                    |              |            | 1             | 5. PAYN    | IENT WILL     | BE MADE B      | Y N60    | 951                      |                | MARK ALL                        |  |
| SALES OFFICER                                                                                                    |              |            |               | DEFE       | ENSE FIN      | ANCE & AC      | COUN     | ITING SERVI              | CE             | PACKAGES AND                    |  |
| USS Anzio CG 68                                                                                                    |              |            |               | NOR        | FOLK OPE      | ERATION LO     | OCATI    | ON, CODE N               | IVN            | CONTRACT OR                     |  |
| Pier 4, NOB                                                                                                    |              |            |               | 9712       | VIRGINIA      | AVENUE         |          |                          |                | ORDER NUMBER                    |  |
| Norfolk, VA, 23511                                                                                                    |              |            |               |            |               |                |          |                          |                |                                 |  |
| 16. ORDER TYPE This delivery order is issued on another Go vernment agency or in accord ance with and subject to terms an conditions of above numbered contract. |              |            |               |            |               |                |          |                          |                |                                 |  |
| Delivery V Re                                                                                                    | ference Yo   | ur         |               | 1224       |               | Furnish the    | e follov | w ing of terms           | specified here | in.                             |  |
| Purchase O                                                                                                    | CEPTANC      | E. THE (   | CONTRACTOR    | Y HERE     | BY ACCEP      | ODIFED SU      | ER RE    |                          | BY THE NUMB    | BERED PURCHASE                  |  |
| SE                                                                                                    | T FORTH      | AND AG     | REES TO PER   | FORM T     | HE SAME.      |                | DULU     | I TO ALL OF              |                | D COMPILICATO                   |  |
|                                                                                                    |              |            |               |            |               |                |          |                          |                |                                 |  |
| NAME OF COM                                                                                                    | TRACTOR      |            |               | SIGNATI    | IIRE          |                | TVE      |                          |                | DATE SIGNED                     |  |
| If this box is m                                                                                                    | arked, sup   | nlier mu   | et sign Accen | tance an   | nd return th  | ne follow ing  | numbe    | ar of conies:            | DINEL          | DATE ORANED                     |  |
| 17. Accounting and Appropriation Data                                                                                                    |              |            |               |            |               |                |          |                          |                |                                 |  |
| Appropriation Sys                                                                                                    | mbol         | Object     | Bureau        | Sub /      | Authorizati   | on Trans       |          | Property                 | Cost           | Amount                          |  |
| And SubHe                                                                                                    | ad           | class      | Control No.   | Allot      | Acct'g Act    | ty Type        | A        | cct'g Act'y              | Code           |                                 |  |
| 97X4930.NC1A                                                                                                    |              | 000        | 21001         | 0          | 000250        | 70             |          | V21658                   | 000042129746   | \$103.68                        |  |
| Stock # D                                                                                                    | rescription  | PU         | # V21058-4212 | 2-9740     |               | Quantity       | 0        | init Uni                 | ( Price        | Amount                          |  |
| 0500000393 C                                                                                                    | ANDY SNI     | CKER       |               |            |               | 288            |          | EA \$C                   | .3600          | \$103.68                        |  |
|                                                                                                    |              |            |               |            |               |                |          | 25.                      | Total:         | \$103.68                        |  |
| FAST PAY PROCEDUR                                                                                                    | RES APPLY    | . THE S    | IGNED ORIGI   | VALOFT     | THIS ORDE     | ER MUST AC     | COMP     | ANY THE INV              | DICE AT TIME   | OF SUBMISSION TO                |  |
| DAO OF PAYMENT. OF                                                                                                    | NE COMPL     | Y OF TH    | IE INVOICE M  | UST BE     | MAILED TO     | THE SHIP (     | CARE     | OF FLEET PO              | ST OFFICE ADI  | DRESS.                          |  |
|                                                                                                    |              |            |               |            |               |                |          |                          |                |                                 |  |
|                                                                                                    |              |            |               |            |               |                |          |                          |                |                                 |  |
|                                                                                                    |              |            |               |            |               |                |          |                          |                |                                 |  |
|                                                                                                    |              |            |               |            |               |                |          |                          |                |                                 |  |
|                                                                                                    |              |            |               |            |               |                |          |                          |                |                                 |  |
| If quantity accepted by t                                                                                                    | the Governr  | n ent is s | ame as quanti | ty ordered | d, circle the | amount. If     |          | 24. UNITED S             | TATES OF AME   | ERICA                           |  |
| different, enter actual qu                                                                                                    | lantity orde | red and    | circle.       |            |               |                |          | EDI order -              | Not Valid F    | or Payment                      |  |
| 26. QUANTITY IN COL                                                                                                    | UMN 20 H     | AS BEEI    |               |            | 27            | 7. SHIP NO.    |          | A KACZUB                 | LTJG SC USI    | NR                              |  |
|                                                                                                    | RECEIVE      |            | CONFORMS T    | O THE      | Tr.           | PARTIAL        |          | / TU 102011,             | 2100,00,001    |                                 |  |
|                                                                                                    |              | (          | CONTRACT EX   | CEPT A     | s [           | FINAL          |          |                          |                |                                 |  |
|                                                                                                    |              |            |               |            | 3             | 1. PAYMENT     |          |                          |                |                                 |  |
| DATE                                                                                                    | SIGN         | ATURE      | OF AUTHORI    | ZED        |               |                | F        |                          |                |                                 |  |
| 36.                                                                                                    | GOVE         | RNMEN      | REPRESEN      | AIIVE      |               |                | -        |                          |                |                                 |  |
|                                                                                                    |              |            |               |            |               | FINAL          |          |                          |                |                                 |  |
| DATE SIG                                                                                                    | BECENE       |            | LE OF CERTIF  | YING OF    |               | ONTAINEDO      | 11 0     |                          |                |                                 |  |
| ST. RECEIVED AT 38.                                                                                                    | RECEIVE      | 39         | DATE RECE     | 40         | U. TOTAL C    | ONTAINERS      | 41.5     | ACCOUNT                  | NOMBER 41.3    | B/R VOUCHER NU.                 |  |
| Bun Date 30- Jul-04                                                                                                    |              |            |               |            |               |                |          |                          |                | Dage 1 of 1                     |  |
| 101 Date 30-301-04                                                                                                    |              |            |               |            |               |                |          |                          |                | raye i of i                     |  |

The diskette will contain the order in EDI format, similar to the next figure. This file is to be sent SALTS or email to Navy E Commerce Online (NECO).

01955900483 00RLN0018902D0923 ES1520040908850000001067 02ILV2165842529761 02ZZG 04PSDE 070.0000 0999620040910 14ZZ19KC0 2097X4930.NCIA0002500002100100002507CV21658US000042529761 22FA52.231-1 250B 10V21658 28CNW.T. MURRAY, LCDR, SC, USN 25AECOMNAVSURFLANT CODE N412 N/A N/A 25SE 1955900483 25STSALES OFFICER USS ANZIO CG 68 FPO AE 09564-1188 25pr 1060951 460001 00288EA0000.3900SW0500000191 CNHEATH ORIGINAL BAR 1.4 OZ. 99TT000000112.32 01N60951 00RLN0018902D0923 ES1520040908850000001067 02ILV2165842529761 02ZZG 04PSDE 070.0000 0999620040910 14ZZ19KC0 2097X4930.NCIA0002500002100100002507CV21658US000042529761 22FA52.231-1 250B 10V21658 28CNW.T. MURRAY, LCDR, SC, USN 25AECOMNAVSURFLANT CODE N412 N/A N/A 25SE 1955900483 25STSALES OFFICER USS ANZIO CG 68 FPO AE 09564-1188 25pr 1060951 460001 00288EA0000.3900SW0500000191 CNHEATH ORIGINAL BAR 1.4 OZ. 99TT000000112.32

The disk will be taken to the SALTS or e-mail terminal and sent to NECO. NECO will send the 850 order to the vendor.

To e-mail send the 850 as an attachment with <u>no subject line or text</u>. **To: romedi@ahf.nmci.navy.mil** 

| 1        | ٩ev | w Memo - Lotus Notes                                                      |                                                                                     |  |  |  |  |  |  |
|----------|-----|---------------------------------------------------------------------------|-------------------------------------------------------------------------------------|--|--|--|--|--|--|
| Eile     | Ē   | dit <u>V</u> iew <u>C</u> reate <u>A</u> ctions <u>T</u> ext <u>H</u> elp |                                                                                     |  |  |  |  |  |  |
|          |     | 🛾 🗁 🕶 🦉 🖾 🚺 🦨 🖆 👘 🖳 📗 Default Sans                                        | s Senii ▼ 10 ▼ B <i>I ∲</i> +≣ ≣  ≕ ⇒ ‡4 <u>A</u> Ш ∅ 원 ₩ ♥ Ш                       |  |  |  |  |  |  |
| Ad       |     |                                                                           |                                                                                     |  |  |  |  |  |  |
|          | 2   |                                                                           |                                                                                     |  |  |  |  |  |  |
|          | Ľ   | 💫 Welcome 🔀 James Ellis - Sent 🗙 🟠 06/15/2005                             | 12:32:19 PM × 🔊 New Memo ×                                                          |  |  |  |  |  |  |
| <b>B</b> | ŀ   | 🥹 Send and File 😫 Save As Draft 🖣                                         | 🕹 Address 😓 Delivery Options 😔 Tools                                                |  |  |  |  |  |  |
| R        | 2   | James Ellis To:                                                           | romedi@neco.navy.mil                                                                |  |  |  |  |  |  |
| (a)      | 1   | 06/20/2005 08:54 AM cc:                                                   |                                                                                     |  |  |  |  |  |  |
| 9        |     | bcc:                                                                      |                                                                                     |  |  |  |  |  |  |
| Ø.       |     | Subject [                                                                 |                                                                                     |  |  |  |  |  |  |
| 1        |     |                                                                           |                                                                                     |  |  |  |  |  |  |
|          | 2   |                                                                           |                                                                                     |  |  |  |  |  |  |
| ĺ        | L   | NEC0_V21247_51669781_850_200506150845.UD0                                 | NEC0_V21247_51409740_860_200506141150.UD0_NEC0_V21247_51549757_850_200506151123.UD0 |  |  |  |  |  |  |
|          |     | <u></u>                                                                   |                                                                                     |  |  |  |  |  |  |
| ~~~      |     | NEC0_V21247_51549758_850_200506151123.UD0                                 | NEC0_V21247_51579765_850_200506151123.UD0_NEC0_V21247_51579766_850_200506151123.UD0 |  |  |  |  |  |  |
| 2        |     |                                                                           |                                                                                     |  |  |  |  |  |  |
| 1        |     | NEC0_V21247_51649773_850_200506131626.UD0                                 | NEC0_V21247_51649775_850_200506140947.UD0_NEC0_V21247_51649776_850_200506140956.UD0 |  |  |  |  |  |  |
| 9        |     |                                                                           |                                                                                     |  |  |  |  |  |  |
| 1        |     | NEC0_V21247_51659777_850_200506140937.UD0                                 | NEC0_V21247_51659778_850_200506140938.UD0 NEC0_V21247_51659778_860_200506141749.UD0 |  |  |  |  |  |  |
| <u></u>  |     | 914                                                                       |                                                                                     |  |  |  |  |  |  |
|          |     | NEC0_V21247_51659780_850_200506141750.UD0                                 |                                                                                     |  |  |  |  |  |  |
| 23       |     | -                                                                         |                                                                                     |  |  |  |  |  |  |
| Ð        |     |                                                                           |                                                                                     |  |  |  |  |  |  |
|          | L   |                                                                           |                                                                                     |  |  |  |  |  |  |
|          | L   |                                                                           |                                                                                     |  |  |  |  |  |  |
|          | L   |                                                                           |                                                                                     |  |  |  |  |  |  |
|          | 4   |                                                                           | Poduct monorm                                                                       |  |  |  |  |  |  |
| _        |     | (University a) (Leading Disease                                           |                                                                                     |  |  |  |  |  |  |
|          |     | Concagged -) (Loading bitmap                                              |                                                                                     |  |  |  |  |  |  |

E-mail will probably be the preferred method of sending and receiving edi files. However, when deployed it may become necessary to use SALTS if email becomes restricted. The following five pages give information on the operation of SALTS. More information is available at <u>www.salts.navy.mil</u> or from the SK's and IT's onboard your ship. When using SALTS access SALTS and log-in

| WinSALTS          | User Logon                                                   | × |
|-------------------|--------------------------------------------------------------|---|
|                   | Welcome to WinSALTS<br>Standard Automated Logistics Tool Set |   |
| Winselts          | Please select User ID and Enter Your Password:               |   |
|                   | User ID: ADMIN                                               |   |
| DOD Warning       | Password: *****                                              |   |
| SALTS News        | NOTE: Your password will display as stars.                   |   |
| Date: 09/21/2004  | OK Cancel                                                    |   |
| Julian Date: 4265 | Site Account Code: Q27 Release: 5.04                         |   |

Select the "Data Services" Pull down. Facts & EDI Files. All Other EDI File Types

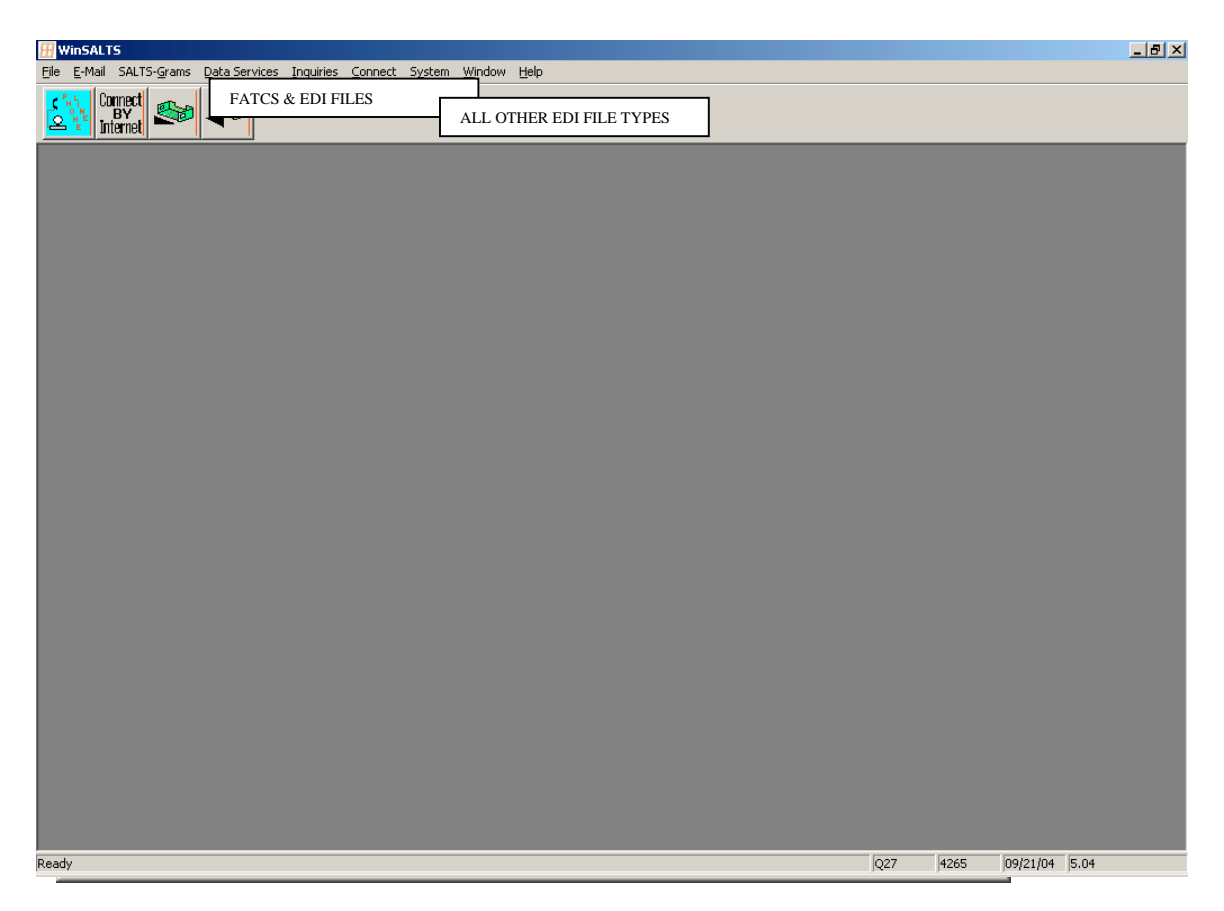

In the next SALTS screen there are several steps, place your ROM EDI disk in the proper drive.

- 1. Select the proper drive to access the floppy.
- 2. Select the ROM EDI files in the window.
- 3. Click "Add" this will put your file in the outgoing cue.
- 4. Click "Done"
- 5. Connect

1

|                                     | c:\<br>Name Size | Date   |            |         |
|-------------------------------------|------------------|--------|------------|---------|
|                                     | NECO file        |        | Create     | Done    |
| Directories:                        |                  |        | Edit       | Cancel  |
| - C: \<br>- ~MSSETUP.T<br>- 010101  |                  |        | ⊻iew       | Help    |
| 010110 navy cash<br>040805_1237 (D) |                  |        |            |         |
| ACB_ASL Aug 04                      | <u>_</u>         |        |            |         |
| Dri <u>v</u> es:                    | ,                |        |            |         |
| C: 010101                           |                  | 3      | Add        | Add All |
| Name Size                           | Date Addressees  |        |            |         |
|                                     |                  | Bemove | Bemove All |         |
|                                     |                  |        |            |         |
|                                     |                  |        |            |         |
|                                     |                  |        |            |         |

In the next screen select how your ship connects to the web and "Connect"

| WinSALTS                              | SALTS Telephone Access Nu | umbers | ×               |
|---------------------------------------|---------------------------|--------|-----------------|
| Description                           | Telephone Number          |        |                 |
| COMMERCIAL                            | 9,12156979020             | -      | Connect         |
|                                       |                           |        | C <u>h</u> ange |
| Commercial                            |                           |        | Add             |
| C Credit Card                         |                           |        | Delete          |
| O INMARSAT                            |                           |        |                 |
|                                       |                           |        | One             |
| 🔲 Retry if first connect fails. Retry | y 0 times.                |        | Ca <u>n</u> cel |
| Leave modem window open af            | ter call is completed     |        |                 |
|                                       |                           |        |                 |

SALTS will connect and send your 850 out automatically. At the same time it will down load any incoming files from NECO to you.

| WinSALTS                                                                                                    | Communication Status |                                                              | ×                                        |
|----------------------------------------------------------------------------------------------------|----------------------|--------------------------------------------------------------|------------------------------------------|
| Status: RECEIVING FILE ST                                                                                                | ATUS                 |                                                              |                                          |
| Connection Time: 00:00:24                                                                                                | ,<br>File#: E        | 5 Of: 5                                                      | Cancel                                   |
| Connect Speed: 54667                                                                                                    | File Name:           | 00D6D518.MSG                                                 |                                          |
| Carrier Speed: 54667                                                                                                    | File Size: 2         | 2338                                                         |                                          |
| CPS: 1925                                                                                                    | Bytes Transferred:   | 2048                                                         |                                          |
| View Download Statistics                                                                                                 | Progress:            | 87%                                                          |                                          |
| Leave this window open a the call is completed.                                                                          | iter Procedure: F    | ReceiveFile                                                  |                                          |
| Details:                                                                                                    |                      | Upload Files                                                 | Status                                   |
| Waiting for 'Ready to supply a<br>00D67BA6.MSG[1<br>00D67BA8.MSG[1<br>00D6CD89.MSG[1                                     | list' prompt         |                                                              | 4                                        |
| 00D6D518.MSG(2<br>End of list<br>Download File List Received                                                             |                      |                                                              | Y                                        |
| Bequesting File: STD, 5000 S                                                                                             | )C                   | Download Files                                               | Status                                   |
| Requesting File: 00D67BA6.M<br>Requesting File: 00D67BA8.M<br>Requesting File: 00D6CD89.M<br>Requesting File: 00D6D518.M | SG<br>SG<br>SG       | 00D67BA6.MSG<br>00D67BA8.MSG<br>00D6CD89.MSG<br>00D6D518.MSG | PENDING<br>PENDING<br>PENDING<br>PENDING |
| •                                                                                                    | آ<br>                | -                                                            | •                                        |

After the vendor receives the 850 from NECO, the vendor will then send back to NECO their shipping invoice information 857, and NECO will SALTS this 857 information to you. After you connect and the transfer of information is complete you will be prompted by SALTS to Process Incoming Files. Click Process and the Files will write to the specified folded for EDI files.

| File Type       Description       No of Files         MSG       SALTS Mags       4         EDI Files       Process         Cancel |
|----------------------------------------------------------------------------------------------------|
|                                                                                                    |

From the Specified EDI folder on the Salts Terminal, write the 857's on to a disk and process them into the ROM back office.

You will down load the SALTS 857 file to floppy and import it to the back office in the following manner. Or if receiving 857 via e-mail, place the attachment on a floppy

| M II [Version 241-01.01.00]                                                                                                    |                                                                                                    |                                                                                                    |                                            |          |       |
|----------------------------------------------------------------------------------------------------|----------------------------------------------------------------------------------------------------|----------------------------------------------------------------------------------------------------|--------------------------------------------|----------|-------|
|                                                                                                    |                                                                                                    |                                                                                                    |                                            |          |       |
|                                                                                                    | DOC Assiss Till                                                                                                    |                                                                                                    |                                            |          |       |
|                                                                                                    | POS Assign mi                                                                                                    | the second                                                                                                    |                                            |          |       |
|                                                                                                    | PUS Reconcile Till                                                                                                    |                                                                                                    |                                            |          |       |
| STORES OF                                                                                                    | Inventory Movement                                                                                                    | ASL                                                                                                    |                                            |          | 194   |
|                                                                                                    | EDI Functions                                                                                                    | ACB                                                                                                    |                                            | 20 HE 21 | 375-0 |
|                                                                                                    | Reports                                                                                                    | Everyt Color                                                                                                    |                                            | 10 10-12 |       |
|                                                                                                    | Financial Accounting                                                                                                    | Data                                                                                                    |                                            |          |       |
|                                                                                                    | Inventory Count Functions                                                                                                    | Contraction of the                                                                                                    |                                            |          |       |
|                                                                                                    | Ship's Constants                                                                                                    |                                                                                                    |                                            |          |       |
|                                                                                                    | Utilities                                                                                                    |                                                                                                    |                                            |          |       |
| Cheffer here                                                                                                    | Lookup Tables                                                                                                    |                                                                                                    |                                            |          |       |
|                                                                                                    | Exit                                                                                                    |                                                                                                    |                                            |          |       |
| USE DF THIS OR ANY DTHER DO<br>This is a Department of Delense (DI<br>for the contrumication: transmission,<br>inverse computer systems are subject<br>devices and systems, to prevent un<br>semilar purposes. Any uses of a DDE<br>mentioning and is not subject to any. | ID INTEREST COMPUTER SYSTEM CONSTITUTES A CI<br>DD interest compare system. AD DD interest compare sy<br>pocessing, and latoged of directly U.S. Government or offi-<br>el to movilaring at all times to ensure paper functivities of a<br>submoted use and violations of thetwice and security legade<br>i vienest computer, system should be aware that any inform<br>execution of preside. | DISENT TO MONITORING AT ALL<br>terms and related equipment are inte-<br>resultations only. All DO<br>systems industrial systems including shou<br>bios, to deter climinal activity, and to<br>bios placed in the system is subject to | TIMES<br>rolod<br>D<br>aty<br>x other<br>o |          |       |
| If monitoring of this or any other DDD<br>any other related information, include<br>of this or any other DDD interest cor<br>security regulations or make unauth                                                                                                    | D interest computer system reveals possible evidence of viol<br>ng dentification information about the user, may be scovide<br>spucer system reveals violations of recurity resolations or un<br>naced use at DOD interest computer systems are subject to                                                                                                    | ation of criminal statutes, this evident<br>I to law enforcement officials. If mon<br>extincted use, employees who stole<br>appropriate disciplinary action.                                                                          | ce and<br>Woring<br>He                     |          |       |
|                                                                                                    |                                                                                                    |                                                                                                    |                                            |          |       |
| the second second second second second second second second second second second second second second second s                                                                                                    |                                                                                                    |                                                                                                    |                                            |          |       |
|                                                                                                    |                                                                                                    |                                                                                                    |                                            |          |       |
|                                                                                                    |                                                                                                    |                                                                                                    |                                            |          |       |
|                                                                                                    |                                                                                                    |                                                                                                    |                                            |          |       |
|                                                                                                    | And And And And And                                                                                                    |                                                                                                    |                                            |          | -     |
|                                                                                                    |                                                                                                    |                                                                                                    |                                            |          |       |

From the main menu select EDI Functions.

Select Download Incoming EDI Transmit files <u>ONLY IN ROM 02.02 and Higher</u> versions do not load 857 in ROM 01.02

| NEXCOM BackOffice<br>le <u>W</u> indow <u>H</u> elp |                                                                                                    | - 6 |
|-----------------------------------------------------|----------------------------------------------------------------------------------------------------|-----|
| $\longrightarrow$                                   | 10) Functions<br>Generate Outgoing EDI Transmit Files<br>Download Incoming EDI Transmit Files<br>Re-transmit EDI Transaction<br>Reports/Listings |     |
|                                                     | Return                                                                                                    |     |
|                                                     |                                                                                                    |     |
|                                                     |                                                                                                    |     |

| tile <u>wo</u> ndow tielp |                                                                                                    |  |
|---------------------------|----------------------------------------------------------------------------------------------------|--|
|                           | Concerning EDI Transmit Files<br>Download Incoming EDI Transmit Files<br>Re-tra No 857 files.<br>Report<br>Correctly, there are no 857 files to download.<br>Correctly, there are no 857 files to download. |  |
|                           | Return                                                                                                    |  |
|                           |                                                                                                    |  |

You will receive a message that ROM is "Importing Purchase Order Number" click OK.

The 857 Report will be updated to show the current contract data from NECO.

Once the stock arrives the receipt process is the same as outlined in the NAVSUP P-487, you will notice some changes to the screens, however, the process is the same.

| Receipt Search                                                                                                    | Add/View Line Items                                                                                               | Delete Unposted Receipt                |               |
|----------------------------------------------------------------------------------------------------|----------------------------------------------------------------------------------------------------|----------------------------------------|---------------|
|                                                                                                    | New Receipt                                                                                                    | Receiving Report                       | Return        |
| Receiving Infroma<br>Order/Requisition<br>Receivi<br>Order/Requisition I<br>Order/Requisition I<br>Order/Requisition I | tion<br>Search (21650-4252-976).<br>opt No 0242<br>Infromation<br>Number (V21650-4252-9761<br>er Date (08-Sep-04) | CORDER                                 |               |
| Receiving Notes                                                                                                    | d From IS & K SALES COMP                                                                                          | Related Receipts Receipt No Ord/Rog No | Cash D<br>Yes |
| ]                                                                                                    | _                                                                                                    |                                        |               |

Use the Post order block as normal, but you will notice that the block now also generates an 861. The 861 are also a SALTS format report but are currently not used. In the future the 861 will be sent to NECO and DFAS for reconciliation of receipts.

| Article No Description Current Cort Quartet<br>OSCODODI91 FEATH ORIGINAL BAR 1.4 OZ. 30,500 28             | Quantity Controlly Quantity COMPUTATION<br>d Received Received OutstandingCarceled Bate (gy)<br>8 0 0 288 0 1 288 |
|----------------------------------------------------------------------------------------------------|----------------------------------------------------------------------------------------------------|
| /500000191   HEATH ORIGINAL BAR 1.4 OZ. 8000000191   HEATH ORIGINAL BAR 1.4 OZ. 8000000191   10000000   28 | 8 0 0 288 0 1 288                                                                                                 |
|                                                                                                    |                                                                                                    |
|                                                                                                    |                                                                                                    |
|                                                                                                    |                                                                                                    |
|                                                                                                    |                                                                                                    |
|                                                                                                    |                                                                                                    |
|                                                                                                    |                                                                                                    |
|                                                                                                    |                                                                                                    |
|                                                                                                    |                                                                                                    |
|                                                                                                    |                                                                                                    |
|                                                                                                    |                                                                                                    |
|                                                                                                    |                                                                                                    |
| ▲                                                                                                    |                                                                                                    |
|                                                                                                    |                                                                                                    |
|                                                                                                    |                                                                                                    |
|                                                                                                    |                                                                                                    |
|                                                                                                    |                                                                                                    |
|                                                                                                    |                                                                                                    |
|                                                                                                    |                                                                                                    |
|                                                                                                    |                                                                                                    |
| Stock Record Card Post Order and Generate 861 Receive                                                      | Al Return                                                                                                    |
|                                                                                                    |                                                                                                    |
|                                                                                                    |                                                                                                    |

Proceed as normally

Enter discount if appropriate

| Receiving A | rticle Information |                                                                                                    |
|-------------|--------------------|----------------------------------------------------------------------------------------------------|
| Receipt     | No 0242            | EDI ORDER                                                                                                    |
| Article No  | Description        | Quantity Current Cost Quantity Quantity Quantity Quantity COMMUNISIONE<br>Order Unit Ordered Received OutstandingCanceled State (by |
| 0500000191  | HEATH ORIGINAL BAR | 1.4 0Z. \$0.3900 288 200 0 0 0 1 288                                                                                                |
|             |                    | Confirm                                                                                                    |
| Stock Reco  | rd Card Post Orde  | r and Generate 861 Receive All Return                                                                                               |
|             |                    |                                                                                                    |
|             |                    |                                                                                                    |
|             |                    |                                                                                                    |
|             |                    |                                                                                                    |

Update screens as necessary

| Receipt No         Description         Current Cost:         Quantity:         Quantity:                                                                                                    | Receipt No     Description     Current Cost:     Quantity:     Current Cost:     Quantity:     Current Cost:     Current Cost:     Current Retail:     FIL:     Current Cost:     Current Cost:     <                                                                                                    | Receiving Ar | ticle Information         |                                                                                                    |                                 |  |
|----------------------------------------------------------------------------------------------------|----------------------------------------------------------------------------------------------------|--------------|---------------------------|----------------------------------------------------------------------------------------------------|---------------------------------|--|
| ricle No Description Control Cost Quantity Quantity Quant | ricle No Description Current Cost Quantity Quantity Perioduly Quantity Conversions<br>Order Unt Order Vint Order Received Received Received Received CustomanoCanceled See (W)<br>S00000191  PEATH ORIGINAL BAR 1.4 OZ. 10.7  Period Update<br>Article Number: Cost Order Vint Order Vint | Receipt N    | NO 0242 EDI 0             | RDER                                                                                                    |                                 |  |
| Stock Record Card     Post Order and Generate 861     Receive All     Receive All     Receive All                                                                                                    | Stock Record Cord. Doct Order and Generate 85.1 Recent Al                                                                                                    | inticle No   | Description               | Quantity<br>Current Cost Quantity Quantity Previously<br>Order Ungt Ordered Received Received                        | Quantity Quantity COMMUNICATION |  |
| Article Number:     COUNTINT       Description:     ELEXATORIZANAL ELEXAT       Suggested New Retail:     (0.00000000000000000000000000000000000                                                                                                    | Article Number: Eccountin<br>Description: #Attronumber Leaf 1<br>Current Retail: Eff.<br>Supported New Retail: #2.45<br>Eccent Change Jonne Change<br>Jonne Change                                                                                                    | 500000191    | HEATH ORIGINAL BAR 1.4 OZ | \$0.39 Retail Price Update                                                                                           | 1 200                           |  |
| Stock Record Card Post Order and Generate 861 Receive All Return                                                                                                    | Stock Record Cord Dect Order and Generate 951 Record A                                                                                                    |              |                           | Article Number: 2000009<br>Description: 2017<br>Current Retail: 2014<br>Suggested New Retail: 30.45<br>Accept Change | ngroup Hain 1 et                |  |
|                                                                                                    | Return data in data da a data da a data da a                                                                                                    | Stock Recor  | d Card Post Order and (   | Generate 861 Receive Al                                                                                              | Return                          |  |

You will receive a prompt that EDI requires a disk, for the present simply insert a disk into the drive so ROM can write the file, and process you're receiving reports as normal for reconciliation at the end of the month

| vrbcle No 1    | EATH ORIGINAL BAR 3 | 1.4 OZ.     | Carront Cost<br>Order Unit<br>10.3900<br>NEXCOM B<br>This is on EC | Quantity<br>Ordered<br>288<br>NackOffice<br>Dt order and r | Quantity Prevented River | antity Qua<br>inicusty Qua<br>cerved Outst | ntity Quanti<br>LandingEancel | ity COM<br>led Sala<br>0 | ADESIONE<br>QBY | <br> |  |
|----------------|---------------------|-------------|--------------------------------------------------------------------|------------------------------------------------------------|--------------------------|--------------------------------------------|-------------------------------|--------------------------|-----------------|------|--|
| 500000191 F    | EATH ORIGINAL BAR 1 | 1.4 02.     | NEXCOM B<br>This is an EE                                          | PackOffice                                                 | equires a write          | 0  <br>enabled disk in                     | 0 D                           | O<br>Ve                  |                 |      |  |
|                |                     |             | NEXCOM B<br>This is an Ef                                          | BackOffice<br>DL order and r                               | equires a write          | enabled disk in                            | h the Roopy din               | XI<br>va                 |                 |      |  |
|                |                     |             |                                                                    |                                                            |                          |                                            |                               |                          |                 |      |  |
| Stock Record ( | Card Post Order     | and Generat | e.851 F                                                            | Receive All                                                |                          |                                            |                               | R                        | eturn           |      |  |
|                |                     |             |                                                                    |                                                            |                          |                                            |                               |                          |                 |      |  |
|                |                     |             |                                                                    |                                                            |                          |                                            |                               |                          |                 |      |  |

If the 857 is received after the merchandise has been received, up load the 857 as normal and if differences exist an accounting adjustment will be created.

## VERIFY THE ACCOUNTING ADJUSTMENT FOR ACURACEY. DO SPOT INVENTORY IF NEEDED

If you need to cancel an order it is done in the orders menu Cancel order form

| NEXCOM BackOffice        |                                                                                                    |                                                                                                    |                            | _ C 🛛                       |
|--------------------------|----------------------------------------------------------------------------------------------------|----------------------------------------------------------------------------------------------------|----------------------------|-----------------------------|
| Ele Window Help          |                                                                                                    |                                                                                                    |                            |                             |
|                          |                                                                                                    |                                                                                                    |                            |                             |
|                          |                                                                                                    |                                                                                                    |                            | <b>_</b>                    |
| Ura                      | iers menu                                                                                                    |                                                                                                    |                            | -                           |
|                          | reate Purchase Ord<br>reate Purchase Ord<br>Jutstanding Orders<br>iew/Print/Edit Purc<br>II Other Purchase O<br>reate Requisitions (<br>iew/Print/Edit Requ<br>reate Requisitions (<br>iew/Print/Edit Requ<br>ancel Order Form | lers (ASL/ACB)<br>lers (Smart Reorder<br>Report<br>hase Orders (ASL/A<br>inders<br>SSO<br>isitions OSO<br>Dither Appropriation<br>isitions Other Appro | )<br>CB)<br>s<br>priations |                             |
|                          |                                                                                                    | Return                                                                                                    |                            |                             |
|                          |                                                                                                    |                                                                                                    |                            |                             |
|                          |                                                                                                    |                                                                                                    |                            |                             |
|                          |                                                                                                    |                                                                                                    |                            |                             |
|                          |                                                                                                    |                                                                                                    |                            |                             |
|                          |                                                                                                    |                                                                                                    |                            |                             |
|                          |                                                                                                    |                                                                                                    |                            |                             |
|                          |                                                                                                    |                                                                                                    |                            |                             |
|                          |                                                                                                    |                                                                                                    |                            |                             |
| 👫 start 🔪 🗁 My Documents | W Microsoft Word - EDI                                                                                                    | & NEXCOM BackOffice                                                                                                    |                            | Desktop 🎽 🔇 💊 🍓 🍓 🤮 4:32 PM |

Select the order and generate the 860. You will again need a disk and SALTs out the information.

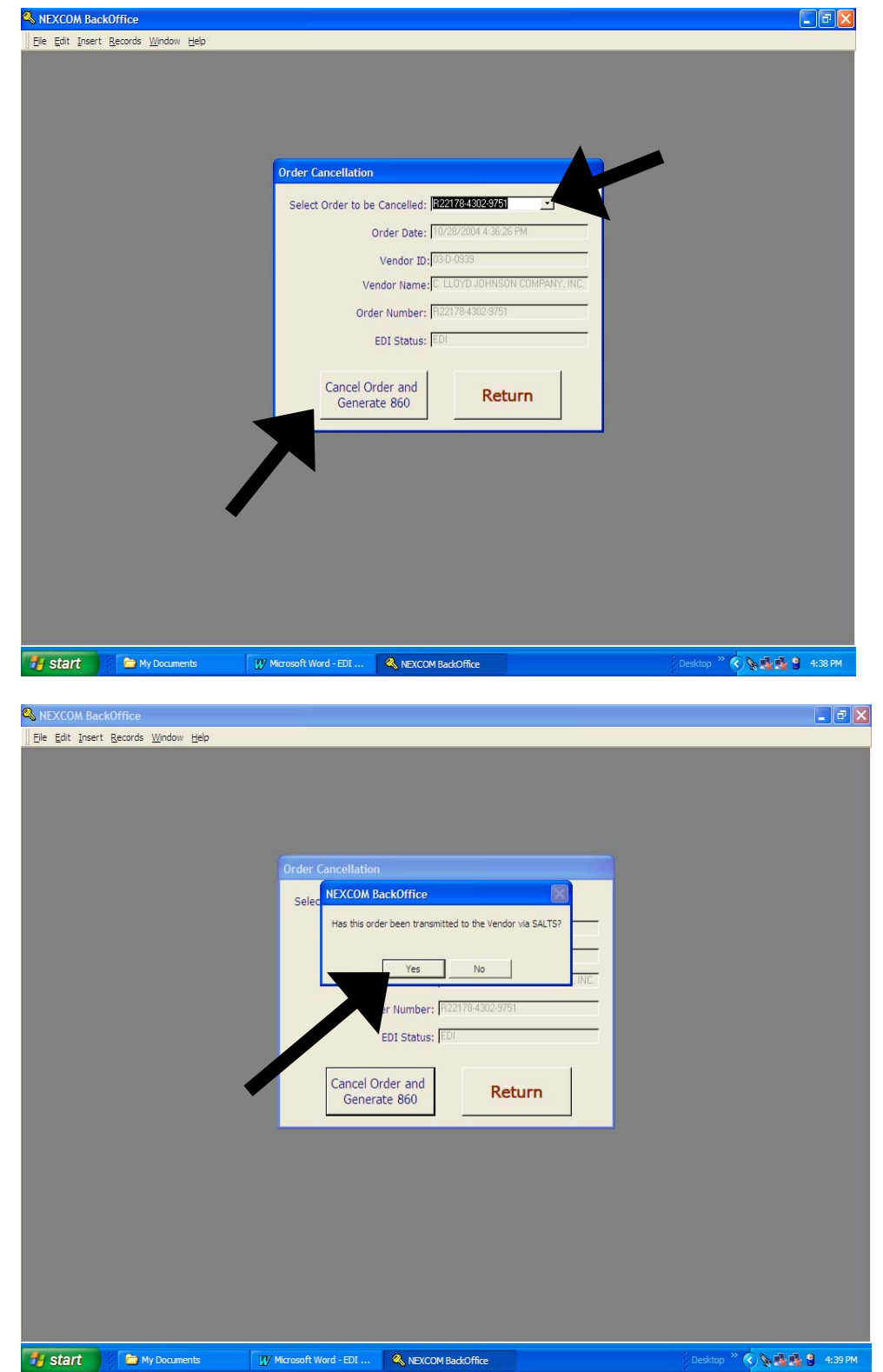

| S NEXCOM BackOffice  |                                                                                                    | - 2 🛛                       |
|----------------------|----------------------------------------------------------------------------------------------------|-----------------------------|
| S NEXCOM BackOffice  | Order Cancellation<br>NEXCOM EackOffice<br>This is an EDI order and requires a write enabled disk in the floopy drive<br>OK<br>r Number: 0221784302/9751<br>EDI Status: EDI<br>Cancel Order and<br>Generate 860 Return |                             |
| y Start My Documents | W Microsoft Word - EDI 🔍 NEXCOM BackOffice                                                                                                    | 🖗 Desktop 🎽 🔦 🗽 🔂 🗳 4:40 PM |

The EDI Functions menu will allow you to see the status of EDI orders. You can retransmit any transaction that was not received by NECO, and print reports.

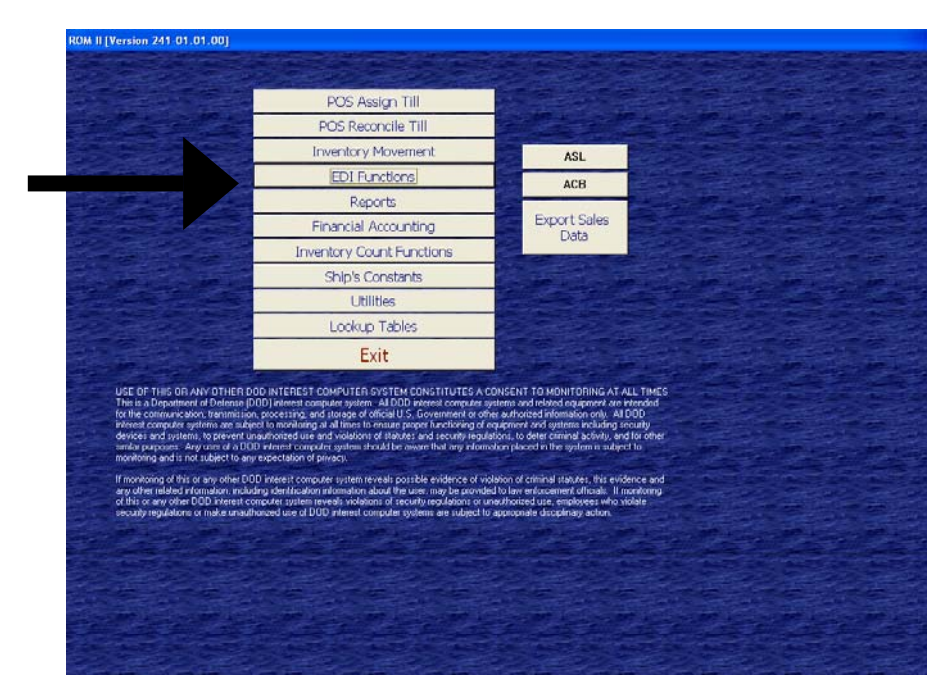

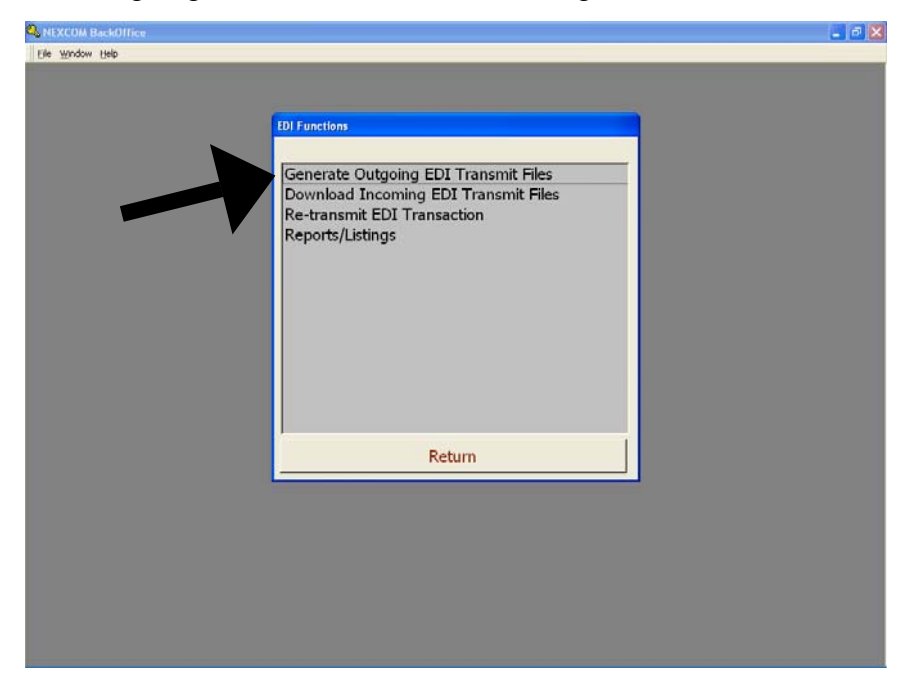

The Generate Outgoing EDI Transmit files, is no longer used.

The Re-Transmit option gives you several choices.

•

The options are used if it is necessary to re-send any data. From the pull down menus select the 850 (order), 860 (cancellation) or 861(receiving report). Check the block by the appropriate PO number, insert the disk and click on the button to re-write to a disk. Take the disk to your SALTS and send it out to NECO.

| Q NEXCOM BackOffice |                                      | 🖃 🗗 🔀 |
|---------------------|--------------------------------------|-------|
| Elle Window Help    |                                      |       |
|                     |                                      |       |
|                     |                                      |       |
|                     | EDI Functions                        |       |
|                     |                                      |       |
|                     | Generate Outgoing EDI Transmit Files |       |
|                     | Download Incoming EDI Transmit Files |       |
|                     | Re-transmit EDI Transaction          |       |
|                     | Reports/Listings                     |       |
|                     |                                      |       |
| ·                   |                                      |       |
|                     |                                      |       |
|                     |                                      |       |
|                     |                                      |       |
|                     |                                      |       |
|                     |                                      |       |
|                     |                                      |       |
|                     | Bathum                               |       |
|                     | Return                               |       |
|                     |                                      |       |
|                     |                                      |       |
|                     |                                      |       |
|                     |                                      |       |
|                     |                                      |       |
|                     |                                      |       |
|                     |                                      |       |
|                     |                                      |       |

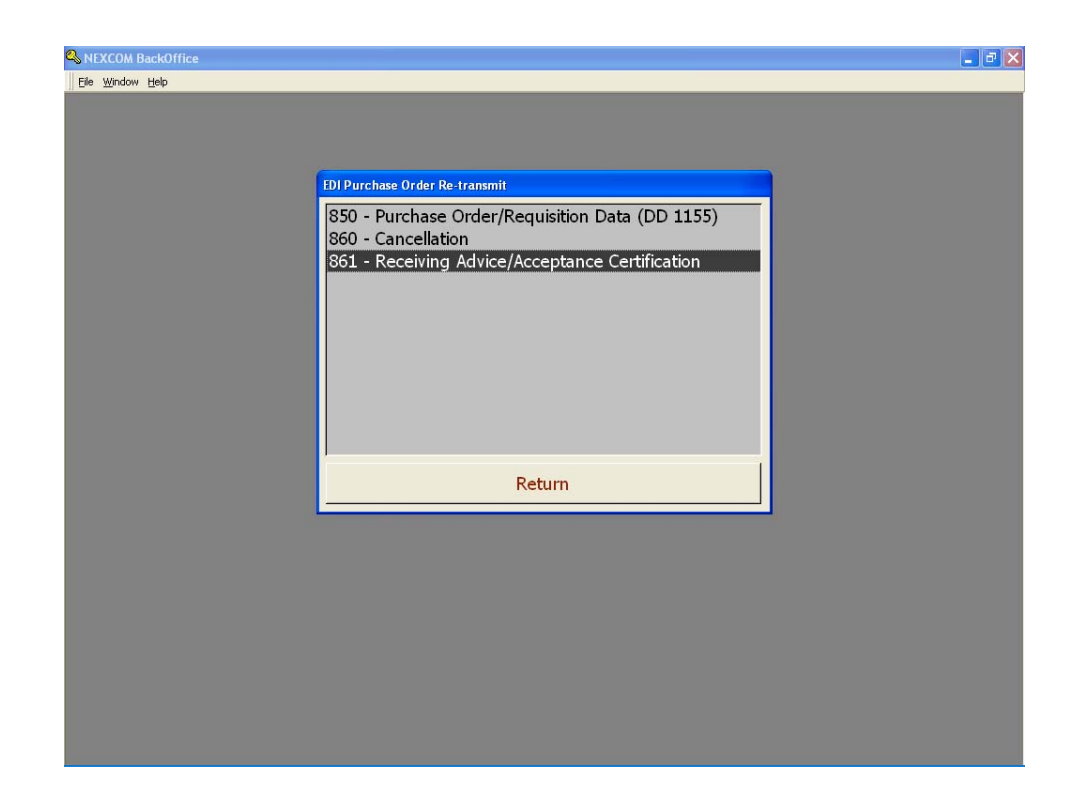

In each option you will receive a pull down menu to select the order and click the button to Re-Write to a floppy.

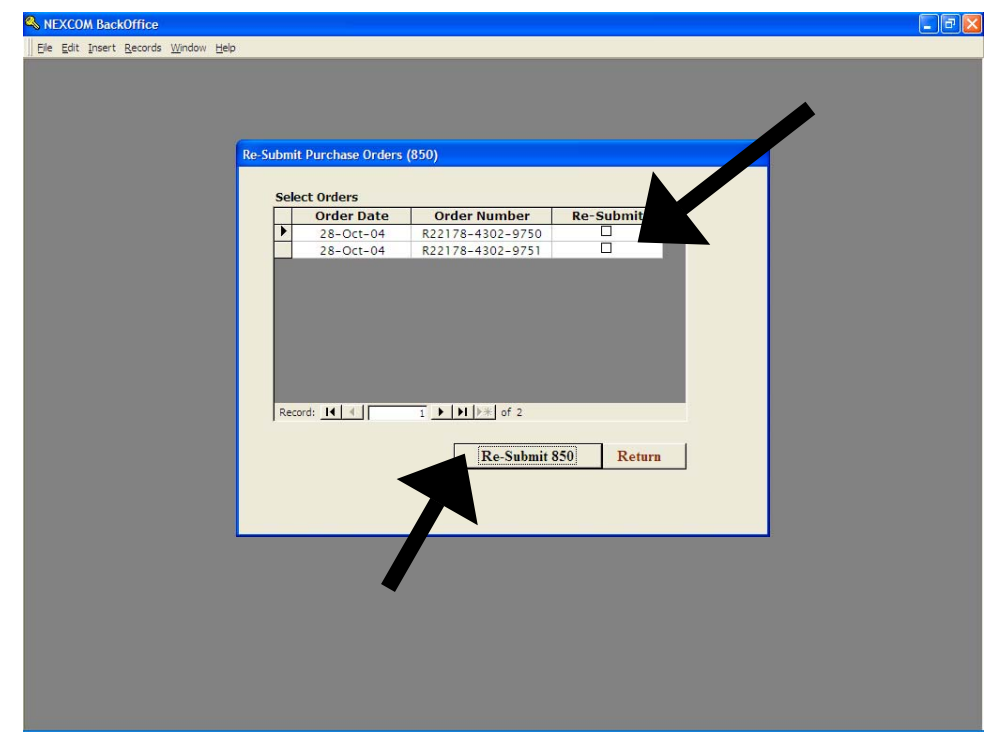

The EDI reports menu has several options

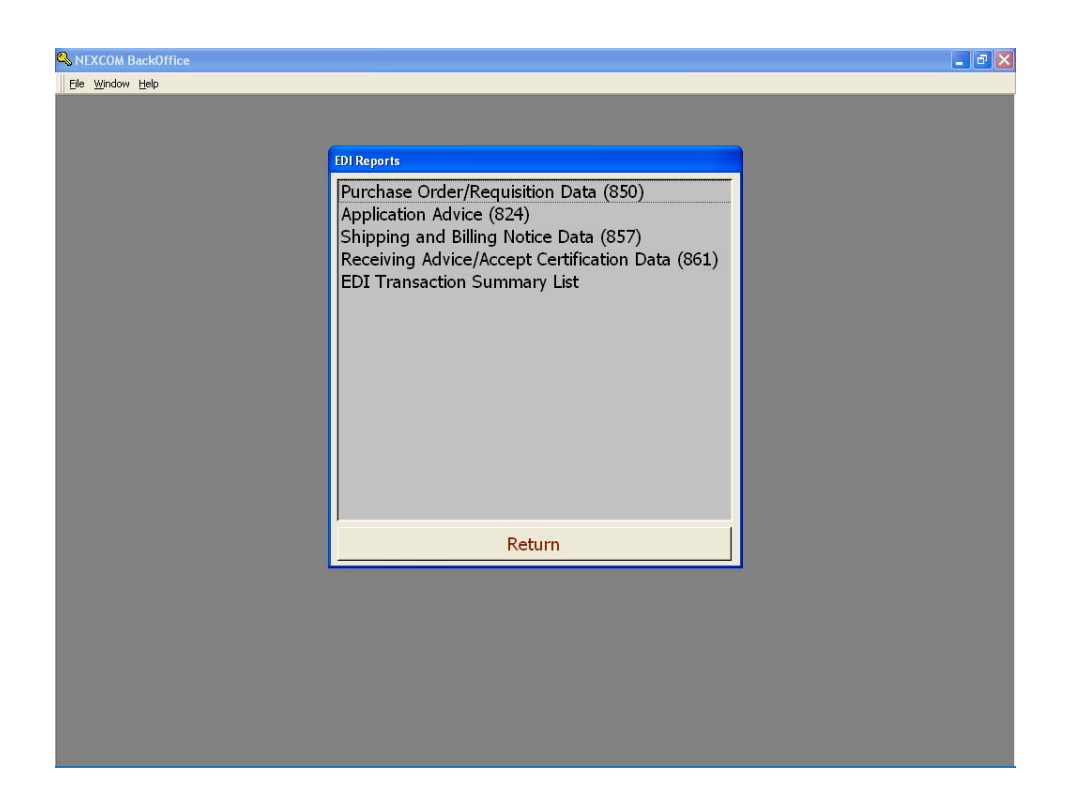

The "Purchase Order / Requisition Data (850) option will allow you to print a listing of what is on and 850 order by selecting it from a pull down menu.

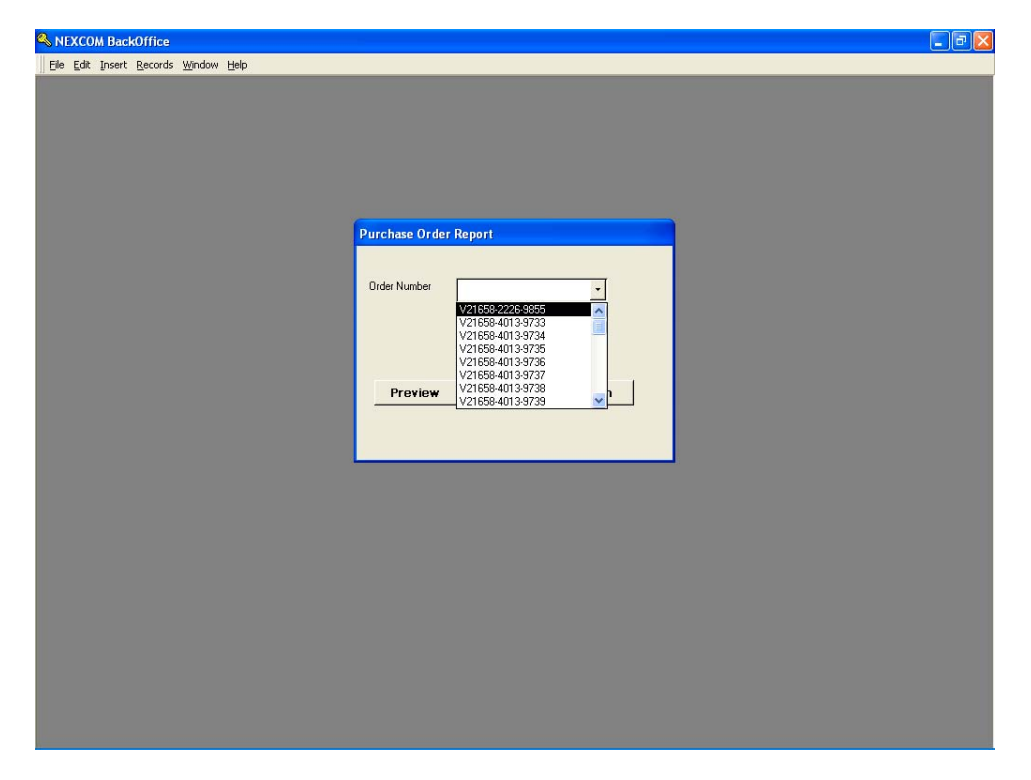

You can print this report if you wish.

|              |                      |             |                         |              | a w                | Save As/Export    |  |
|--------------|----------------------|-------------|-------------------------|--------------|--------------------|-------------------|--|
|              |                      |             |                         |              |                    | - salo Esterbaran |  |
|              |                      |             |                         |              |                    |                   |  |
|              |                      |             |                         |              |                    |                   |  |
|              |                      |             |                         |              |                    |                   |  |
| a            |                      |             |                         |              |                    |                   |  |
| End Date: 9/ | /26/2003<br>/30/2004 | Purch       | ase Order Desci         | nption       | Run Dao<br>Run Tim | e: 13:07          |  |
|              |                      |             | (850)                   |              |                    |                   |  |
|              |                      |             | USS Anzio UIC V21658    |              |                    |                   |  |
| Order #      | Order Date           | Article #   | Description             | # Ordered    | CostEA             | Total             |  |
| ¥21658-2226  | -9855 14-Aug-02      | 070000.5994 | JERKY MEXICAN STEAK     | 24           | \$0.90             | \$21.60           |  |
|              |                      | 0700003072  | JERKY HOT AND SPICY STE | 24           | \$0.90             | \$21.60           |  |
|              |                      | 0700003071  | JERKY TERIYAKI STEAK.   | 24           | \$0.90             | \$21.60           |  |
|              |                      | 0700003070  | KIPPERED BEEF STEAK, AS | 24           | \$0.90             | \$21.60           |  |
|              |                      | 0700002612  | NATURAL PISTACHIOS 1.5  | 24           | \$0.79             | \$18.96           |  |
|              |                      | 0700002611  | SALTED CASHEWS 1.50Z.   | 24           | \$0.79             | \$18.96           |  |
|              |                      | 0700002584  | JERKY BIG DAD HOT STICK | 192          | \$0.71             | \$136.32          |  |
|              |                      |             |                         | Total For O: | der                | \$260.64          |  |
|              |                      |             |                         |              |                    |                   |  |
|              |                      |             |                         |              |                    |                   |  |
|              |                      |             |                         |              |                    |                   |  |
|              |                      |             |                         |              |                    |                   |  |
|              |                      |             |                         |              |                    |                   |  |
|              |                      |             |                         |              |                    |                   |  |
|              |                      |             |                         |              |                    |                   |  |

The 824 data is currently not used.

The Shipping and Billing Notice Data (857) operates on a pull down screen as well and allows you to print invoice data.

| SEXCOM BackOffice - [857 Shipping/Billing Notification Report]                                                                   | - 7 🛛    |
|----------------------------------------------------------------------------------------------------|----------|
| Ele Window Help                                                                                                    | _ @ ×    |
| 🖨 🕎 🎽 Save As/Exp                                                                                                    | ort      |
|                                                                                                    | <u> </u> |
| Start Date: 9/26/2003<br>End Date: 9/26/2004<br>Report<br>USS Arris UIC V21658<br>Remition/Purchase Order Number V1/658 072 0200 |          |
| Requisited by declase Order (Valid) v 21036-4027-9700                                                                            |          |
| Stock Number Description Quantity Ordered Quantity Shipped Quantity Received 0700001086 (A1) SNACK 073196001500 3 12 12          |          |
|                                                                                                    |          |
| Page: [< < ] 1 → >1                                                                                                    |          |

The Receiving Advice / Accept Certification Data (861) also works on a pull down menu and provides receipt information.

| NEXCOM Ba | ckOffice - [861Transaction Sun               | nmary List]             |                      |                           |                             |      |
|-----------|----------------------------------------------|-------------------------|----------------------|---------------------------|-----------------------------|------|
|           | , Teh                                        |                         |                      | s v                       | 🗴 🔀 Save <u>A</u> s/Export. | <br> |
|           |                                              |                         |                      |                           |                             | -    |
|           |                                              |                         |                      |                           |                             |      |
|           |                                              |                         |                      |                           |                             |      |
|           |                                              |                         |                      |                           |                             |      |
|           | Start Date: 9/26/2003<br>End Date: 9/30/2004 | EDI 861 TR              | ANSACTION            | Run Date<br>Run Tim       | e: 9/8/2004<br>.e: 13:14    |      |
|           |                                              | SUMMA                   | ARY LIST             |                           |                             |      |
|           |                                              | USS Anzio               | → UIC ¥21658         |                           |                             |      |
|           | PO Date Order                                | Article Description     | Qty Qty<br>Ord Rov'd | Qty Qtyin<br>Rtn Question | Qtynot<br>Rov'd             |      |
|           | 3/4/2004 \\21658-4027-9700                   | 0700001086 (A1) SNACK 0 | 0731960015 12 12     | 0 0                       | 0                           |      |
|           |                                              |                         |                      |                           |                             |      |
|           |                                              |                         |                      |                           |                             |      |
|           |                                              |                         |                      |                           |                             | -    |
|           |                                              |                         |                      |                           |                             |      |
|           |                                              |                         |                      |                           |                             |      |
|           |                                              |                         |                      |                           |                             |      |
|           |                                              |                         |                      |                           |                             |      |
|           |                                              |                         |                      |                           |                             |      |
|           |                                              |                         |                      |                           |                             |      |
|           |                                              |                         |                      |                           |                             |      |
|           |                                              |                         |                      |                           |                             |      |
|           |                                              |                         |                      |                           |                             |      |

The EDI Transaction Summery List will show each EDI transaction and the date of the item.

| OM BackC | Office - [El       | DI TRANSACTION S                | UMMARY LIST]             |                                  |                    |                   |                           |  |
|----------|--------------------|---------------------------------|--------------------------|----------------------------------|--------------------|-------------------|---------------------------|--|
| Window E | ielp               |                                 |                          |                                  |                    | a P               | Save <u>A</u> s/Export    |  |
|          | Start De<br>End Da | ate: 9/26/2003<br>te: 9/30/2004 | EDI TRA<br>SUMN<br>uss a | ANSACI<br>IARY L<br>mio UIC V210 | ΓION<br>IST<br>638 | Run Da<br>Run Tir | te: 9.8/2004<br>ne: 13:15 |  |
|          | Transa             | ction                           | Purchase Order           | Order Date                       | Ship Date          | Received Date     | Cancel Date               |  |
|          | 857                | (SHP DOC)                       | ₩20725-3270-9700         |                                  | 30-Oct-03          |                   |                           |  |
|          | 857                | (SHP DOC)                       | ₩21560-3147-9741         |                                  | 20-Aug-03          |                   |                           |  |
|          | 850                | (FORM1155)                      | ₩21658-2226-9855         | 14-Aug-02                        |                    |                   |                           |  |
|          | 850                | (FORM1155)                      | ₩21658-4013-9733         | 13-Jan-04                        |                    |                   |                           |  |
|          | 850                | (FORM1155)                      | ₩21658-4013-9734         | 13-Jan-04                        |                    |                   |                           |  |
|          | 850                | (FORM1155)                      | ₩21658-4013-9735         | 13-Jan-04                        |                    |                   |                           |  |
|          | 850                | (FORM1155)                      | ₩21658-4013-9736         | 13-Jan-04                        |                    |                   |                           |  |
|          | 850                | (FORM1155)                      | ₩21658-4013-9737         | 13-Jan-04                        |                    |                   |                           |  |
|          | 850                | (FORM1155)                      | ₩21658-4013-9738         | 13-Jan-04                        |                    |                   |                           |  |
|          | 860                | (Cancel PO)                     | ₩21658-4013-9738         |                                  |                    |                   | 13-Jan-04                 |  |

## **ACCESS TO NECO**

You can access the NECO site via the web at www.neco.navy.mil/romii/ Enter the user name *neco* and the password *edi* 

| MEXCOM Ship Stores                               | lectron         | ic Comme  | rce - Microsoft I | nternet Expl         | orer provided    | by NEXCOM                |                             |                |               |               | - 72       |
|--------------------------------------------------|-----------------|-----------|-------------------|----------------------|------------------|--------------------------|-----------------------------|----------------|---------------|---------------|------------|
| <u>Eile E</u> dit <u>V</u> iew F <u>a</u> vorite | s <u>T</u> ools | Help      |                   |                      |                  |                          |                             |                |               |               | 2          |
| G - O<br>Back Forwar                             | •               | ×<br>Stop | 2<br>Refresh      | C)<br>Home           | Search           | <b>Favorites</b>         | History                     | Mail           | Series Print  | Edit -        | »          |
| Address 🙆 http://www.nec                         | .navy.mil/      | romii/    |                   |                      |                  |                          |                             |                |               | 💌 🔁 Go        | Links »    |
| NEXCOM Ship S                                    | tores           | eComn     | nerce             |                      |                  |                          |                             |                |               | . 2           |            |
|                                                  |                 |           | NEXCOM            | Ship Sto<br>Enter Yo | ores Elect       | ronic Cor<br>e and Passw | nmerce L<br><sup>ord:</sup> | .ogin          |               |               |            |
|                                                  |                 |           |                   |                      |                  |                          |                             |                |               |               |            |
|                                                  |                 |           | Use               | rname: neco          | )                |                          |                             |                |               |               |            |
|                                                  |                 |           | Pas               | sword: •••           |                  |                          |                             |                |               |               | =          |
|                                                  |                 |           |                   |                      | Login            | ]                        |                             |                |               |               |            |
|                                                  |                 |           |                   |                      | Forget Your Pa   | ssword?                  |                             |                |               |               |            |
|                                                  |                 | To reques | t a username and  | l password, pl       | ease contact the | e webmaster by           | e-mail (webma               | ster@neco.navy | A <b>mil)</b> |               |            |
|                                                  |                 |           |                   |                      |                  |                          |                             |                |               |               |            |
|                                                  |                 |           |                   | this Privacy Poli    |                  |                          | webmaster@nec               |                |               | & Information | ility Help |
| Done                                             |                 |           |                   |                      |                  |                          |                             |                |               | Trusted sites |            |

You will be sent to the 850search page, enter your UIC and click search

| About 🖻      | NEXCO       | M Ship St   | ores Ele   | ectronic (  | Commerce - Mi      | crosoft Intern     | et Explorer pr       | ovided by NEX      | сом           |             |       |                                   |
|--------------|-------------|-------------|------------|-------------|--------------------|--------------------|----------------------|--------------------|---------------|-------------|-------|-----------------------------------|
| Eile Edit    | t ⊻iew      | Favorites   | ĭools      | Help        |                    |                    |                      |                    |               |             |       |                                   |
| G<br>Back    | •           | Forward     |            | ×<br>Stop   | 2<br>Refresh       | Home               | Search               | <b>Favorites</b>   | History       | Mail        | Print | 🖸 🗸                               |
| Address 🧯    | 🖹 http:/,   | /www.neco.r | havy.mil/r | omi/dsp_p   | osearch.cfm?CFID=  | =1119470&CFTOk     | EN=87481347          |                    |               |             |       | 💌 🄁 Go Lin                        |
| FAQs         | Feedbac     | k Logout    |            |             |                    |                    |                      |                    |               |             |       |                                   |
| NEXC         | COM         | Ship St     | ores       | eComr       | nerce              |                    |                      |                    |               |             | 4.    | . 4                               |
|              |             |             |            |             |                    | Purcha             | se Order             | (850) Sea          | rch           |             |       |                                   |
|              |             |             |            |             |                    | Contract Numb      | er:                  |                    |               |             |       |                                   |
|              |             |             |            |             | Purcha             | se Order Numb      | er:                  |                    |               |             |       |                                   |
|              |             |             |            |             | Purchase (         | order Date Ranı    | ge: SEARCH           | ALL DATES          |               | *           |       |                                   |
|              |             |             |            |             |                    | Ship U             | IC: V21467           |                    |               |             |       |                                   |
|              |             |             |            |             |                    |                    | Search               | Reset              |               |             |       |                                   |
|              |             |             |            |             |                    |                    |                      |                    |               |             |       |                                   |
|              |             |             |            |             |                    |                    |                      |                    |               |             |       |                                   |
|              |             |             |            |             |                    |                    |                      |                    |               |             |       |                                   |
|              |             |             |            |             |                    | P.O. Sear          | ch   FAQs   Feed     | back   Print   Log | jout          |             |       |                                   |
| his is an of | fficial U.S | . Navy web  | site (GILS | S Number: O | 00951). Please ret | d this Privacy Pol | licy. Email questior | is or comments to  | webmaster@nec | o.navy.mil. |       | Accessibility He<br>& Information |
| Done         |             |             |            |             |                    |                    |                      |                    |               |             |       | Trusted sites                     |

You will be taken to a listing of all your PO's. If you see an asterisk (\*) that order has an 857

| http://www.neco.na                         | vy.mil/n         | omii/dsp_po     | search_frame                         | e.cfm - Micro | soft Internet Ex | plorer provid                     | led by NEXC   | DM        |       |          | - |  |
|--------------------------------------------|------------------|-----------------|--------------------------------------|---------------|------------------|-----------------------------------|---------------|-----------|-------|----------|---|--|
| <u>E</u> dit <u>V</u> iew F <u>a</u> vorit | es <u>T</u> ools | ; <u>H</u> elp  |                                      |               |                  |                                   |               |           |       |          |   |  |
| G - O                                      | ) _<br>rd        | Stop            | 2<br>Refresh                         | CA<br>Home    | Search           | 👷<br>Favorites                    | History       | Mail      | Print | Edit -   |   |  |
| ess 💩 http://www.nec                       | o.navy.mi        | /romii/dsp_pose | arch_frame.cfm                       |               |                  |                                   |               |           |       | 🗸 🄁 Go   | L |  |
| s Feedback Logo                            | ut               |                 |                                      |               |                  |                                   |               |           |       | 1        |   |  |
| EXCOM Ship S                               | Stores           | eComm           | erce                                 |               |                  |                                   |               |           |       | . 1      |   |  |
| Query Retriev                              | ed: 3 Rec        | ord(s)          | ~                                    | Γ             |                  | Purc                              | hase Or       | der (850) |       |          |   |  |
| Showing i                                  | tems 1 -         | 15              |                                      |               |                  | Fuic                              | nase VI       | uer (850) |       |          |   |  |
| Purchase Order                             | Release          | P O Date        |                                      | E             | urchase Order N  | umber: V2195                      | 451539753     |           |       |          |   |  |
| No.                                        | <u>No.</u>       | <u></u>         |                                      |               | Release N        | umber:                            |               |           |       |          |   |  |
| V2195451539753                             |                  | 06/02/2005      |                                      |               | Contract N       | umber: V2195                      | 451539753     |           |       |          |   |  |
| V2195451339751 *                           | GG01             | 05/13/2005      | 2005 Purchase Order Date: 06/02/2005 |               |                  |                                   |               |           |       |          |   |  |
| V2195451339752*                            | GGU1             | 05/13/2005      |                                      |               | Required Deliver | y Date: 06/20/                    | :: 06/20/2005 |           |       |          |   |  |
|                                            |                  |                 |                                      |               | Company          | Name: Voyag                       | er Custom Pr  | oducts    |       |          |   |  |
| New S                                      | earch            |                 |                                      |               | Ship             | Ship Name: USS ROOSEVELT (DDG-80) |               |           |       |          |   |  |
|                                            |                  |                 |                                      |               | SI               | ip UIC: V2195                     | 4             |           |       |          |   |  |
|                                            |                  |                 |                                      |               |                  | POC: J.W. E                       | NDRESS, LT, 9 | SC, USN   |       |          |   |  |
|                                            |                  |                 |                                      |               | Ship to          | Name: SALES                       | OFFICER       |           |       |          |   |  |
|                                            |                  |                 |                                      |               | Ship to Ac       | dress:                            |               |           |       |          |   |  |
|                                            |                  |                 |                                      |               | Deliver          | /Zone: I                          |               |           |       |          |   |  |
|                                            |                  |                 |                                      |               | Cert of Conform  | nation:                           |               |           |       |          |   |  |
|                                            |                  |                 |                                      |               | Shipping Auth    | orized: No                        |               |           |       |          |   |  |
|                                            |                  |                 |                                      | Ļ             | Total Dollar A   | mount: \$2,092                    | .50           |           |       |          |   |  |
|                                            |                  |                 |                                      | F             | Line Item        | (CLIN): 0001                      |               |           |       |          |   |  |
|                                            |                  |                 |                                      |               | Stock N          | umber: 55000                      | 02208         |           |       |          |   |  |
|                                            |                  |                 |                                      |               | Unit of          | Issue: EA                         | sue: EA       |           |       |          |   |  |
|                                            |                  |                 | <u>~</u>                             |               |                  |                                   |               |           |       | <u> </u> | _ |  |

Click on the order with the asterisk and it will open the order and show an 857 date.

| 🗿 http://www.neco.navy.mil/romii/dsp_posearch_frame.cfm - Microsoft Internet Explorer provided by NEXCOM |                                                                      |                                    |                                     |        |       |               |  |  |  |  |  |  |  |
|----------------------------------------------------------------------------------------------------|----------------------------------------------------------------------|------------------------------------|-------------------------------------|--------|-------|---------------|--|--|--|--|--|--|--|
| <u>File E</u> dit <u>Vi</u> ew F <u>a</u> vorites <u>T</u> ools <u>H</u> elp                             |                                                                      |                                    |                                     |        |       | AT            |  |  |  |  |  |  |  |
| G - Stop                                                                                                 | 🚺 🏠<br>Refresh Home                                                  | Search Favo                        | 7 🧭<br>ites History                 | Mail   | Print | Edit          |  |  |  |  |  |  |  |
| Address 🔕 http://www.neco.navy.mil/romii/dsp_pose                                                        | earch_frame.cfm                                                      |                                    |                                     |        |       | Go Links »    |  |  |  |  |  |  |  |
| FAQs Feedback Logout                                                                                     |                                                                      |                                    |                                     |        |       |               |  |  |  |  |  |  |  |
| NEXCOM Ship Stores eCommerce                                                                             |                                                                      |                                    |                                     |        |       |               |  |  |  |  |  |  |  |
| Query Retrieved: 3 Record(s)                                                                             |                                                                      |                                    |                                     |        |       |               |  |  |  |  |  |  |  |
| Showing items 1 - 15                                                                                     | Showing items 1 - 15                                                 |                                    |                                     |        |       |               |  |  |  |  |  |  |  |
| Purchase Order Release P.O. Date                                                                         | F                                                                    | Purchase Order Number:             | V2195451339751                      |        |       | _             |  |  |  |  |  |  |  |
| No. No.                                                                                                  |                                                                      |                                    | _                                   |        |       |               |  |  |  |  |  |  |  |
| V2195451539753 U6/02/2005                                                                                |                                                                      | Contract Number:                   | Contract Number: N0018903D0939      |        |       |               |  |  |  |  |  |  |  |
| V2195451339751* GG01 05/13/2005                                                                          | V2195451339751 * GGU1 U5/13/2005<br>V2105451320752 * GGU1 05/13/2005 |                                    |                                     |        |       |               |  |  |  |  |  |  |  |
| 0301 03713/2003                                                                                          |                                                                      | Required Delivery Date: 05/18/2005 |                                     |        |       |               |  |  |  |  |  |  |  |
| New Search                                                                                               |                                                                      | Company Name:                      | Company Name: C. Lloyd Johnson, Inc |        |       |               |  |  |  |  |  |  |  |
|                                                                                                    |                                                                      | Ship Name:                         | USS ROOSEVELT (DE                   | )G-80) |       | _             |  |  |  |  |  |  |  |
|                                                                                                    |                                                                      | Ship UIC:                          | V21954                              | 0.1101 |       | _             |  |  |  |  |  |  |  |
|                                                                                                    |                                                                      | PUC:                               | J.W. ENDRESS, LT, S                 | _      |       |               |  |  |  |  |  |  |  |
|                                                                                                    |                                                                      | Ship to Address:                   | SALES OFFICER                       | G 90   |       | _             |  |  |  |  |  |  |  |
|                                                                                                    |                                                                      | Ship to Huar 533.                  | FPO AA 34092-1297                   | 0.00   |       | _             |  |  |  |  |  |  |  |
|                                                                                                    |                                                                      | Delivery Zone:                     | I                                   | _      |       |               |  |  |  |  |  |  |  |
|                                                                                                    |                                                                      | Cert of Conformation:              | ert of Conformation:                |        |       |               |  |  |  |  |  |  |  |
|                                                                                                    |                                                                      | Shipping Authorized:               | ed: No                              |        |       |               |  |  |  |  |  |  |  |
|                                                                                                    |                                                                      | Total Dollar Amount:               | unt: \$840.00                       |        |       |               |  |  |  |  |  |  |  |
|                                                                                                    |                                                                      | 857:                               | 05/16/2005                          |        |       |               |  |  |  |  |  |  |  |
|                                                                                                    |                                                                      |                                    |                                     |        |       |               |  |  |  |  |  |  |  |
|                                                                                                    | ~                                                                    | Line Item (CLIN):                  | 0018                                |        |       | <u> </u>      |  |  |  |  |  |  |  |
| Cone                                                                                                    |                                                                      |                                    |                                     |        | 0     | Trusted sites |  |  |  |  |  |  |  |

Click on the 857 date and you will be shown the 857 date and you will be shown the 857 data with the vendors invoice number and date. Print this for you RK files.

| 🕘 A                  | bout                                  | NEXCO                          | M Ship St                   | ores El                            | ectronic    | Commerce - Mic             | rosoft In                          | iternet Exp | plorer pro  | ovided by NEX    | СОМ                         |      |          |                  | - 🖻 🛛      |
|----------------------|---------------------------------------|--------------------------------|-----------------------------|------------------------------------|-------------|----------------------------|------------------------------------|-------------|-------------|------------------|-----------------------------|------|----------|------------------|------------|
| Eile                 | <u>E</u> dit                          | ⊻iew                           | F <u>a</u> vorites          | <u>T</u> ools                      | Help        |                            |                                    |             |             |                  |                             |      |          |                  |            |
|                      | G<br>Back                             | •                              | Forward                     | ÷                                  | ×<br>Stop   | Refresh                    | Home                               | )           | )<br>Search | <b>Favorites</b> | <ul> <li>History</li> </ul> | Mail | Print    | ر الح<br>Edit    | »          |
| Addre                | ess 🧔                                 | http:/                         | www.neco.r                  | avy.mil/i                          | romii/dsp_i | 857.cfm?PO_HD_ID=          | 102128&j=                          | =2&from=1   |             |                  |                             |      |          |                  | Go Links » |
| FAQs Feedback Logout |                                       |                                |                             |                                    |             |                            |                                    |             |             |                  |                             |      | <u>^</u> |                  |            |
| NI                   | NEXCOM Ship Stores eCommerce          |                                |                             |                                    |             |                            |                                    |             |             |                  |                             |      |          | ien.             |            |
| m                    | NEXCOM Ship Stores ecommerce          |                                |                             |                                    |             |                            |                                    |             |             |                  |                             |      |          |                  |            |
|                      | Shipment and Billing Notice (857)     |                                |                             |                                    |             |                            |                                    |             |             |                  |                             |      |          |                  |            |
|                      |                                       |                                |                             |                                    |             | Purchase Order N           | lumber:                            |             |             |                  |                             |      |          |                  |            |
|                      |                                       |                                |                             |                                    |             | Release N                  | lumber:                            | GG01        |             |                  |                             |      |          |                  |            |
|                      |                                       |                                |                             |                                    |             | Contract N                 | lumber: I                          | NOO18903I   | D0939       |                  |                             |      |          |                  |            |
|                      |                                       |                                |                             |                                    |             | Purchase Ord               | er Date: (                         | 05/13/2005  | i           |                  |                             |      |          |                  |            |
|                      |                                       |                                |                             | Required Delivery Date: 05/18/2005 |             |                            |                                    |             |             |                  |                             |      |          |                  |            |
|                      |                                       |                                |                             |                                    |             | Shij                       |                                    |             |             |                  |                             |      |          |                  |            |
|                      |                                       |                                |                             |                                    |             | s                          | hip UIC:                           |             |             |                  |                             |      |          |                  |            |
|                      |                                       | POC: J.W. ENDRESS, LT, SC, USN |                             |                                    |             |                            |                                    |             |             |                  |                             |      |          |                  |            |
|                      | Ship to Name: SALES OFFICER           |                                |                             |                                    |             |                            |                                    |             |             |                  |                             |      |          |                  |            |
|                      | Ship to Address: USS ROOSEVELT DDG 80 |                                |                             |                                    |             |                            |                                    |             |             |                  |                             |      |          |                  |            |
|                      | FPO AA 34092-1297                     |                                |                             |                                    |             |                            |                                    |             |             |                  |                             |      |          |                  |            |
|                      | Delivery Zone: I                      |                                |                             |                                    |             |                            |                                    |             |             |                  |                             |      |          |                  |            |
|                      |                                       |                                | Certificate of Conformance: |                                    |             |                            |                                    |             |             |                  |                             |      |          |                  |            |
|                      |                                       |                                |                             |                                    |             |                            |                                    |             |             |                  |                             |      |          |                  |            |
|                      |                                       |                                |                             |                                    | In          | voice Total Dollar /       | ice Total Dollar Amount: \$\$40.00 |             |             |                  |                             |      |          |                  |            |
|                      |                                       |                                |                             |                                    |             | Invoice Number: 0068769920 |                                    |             |             |                  |                             |      |          |                  |            |
|                      |                                       |                                |                             |                                    |             | No of                      | Boxes:                             |             |             |                  |                             |      |          |                  |            |
|                      |                                       |                                |                             |                                    |             | Shippe                     | ed Date:                           |             |             |                  |                             |      |          |                  |            |
| -                    |                                       |                                |                             |                                    |             | Invoid                     | ce Date:                           | 05/16/2005  | j           |                  |                             |      |          | -                | <u> </u>   |
| 😂 Di                 | one                                   |                                |                             |                                    |             |                            |                                    |             |             |                  |                             |      |          | 🛛 🕗 Trusted site | es         |